| Home       Menus       Skyward       Handbooks       E-Pay (JetPay)       Contact Us         West Central       User       User       User       User       User       User         Providing Opportunity, Expecting Excellence       User       User       User       User       User | To begin online registration, go to<br>the School district website:<br><u>www.wc235.k12.il.us</u><br>Click on the Skyward link at the<br>top of the page.                                                         |
|----------------------------------------------------------------------------------------------------|----------------------------------------------------------------------------------------------------|
| HOME > DISTRICT > SKYWARD ><br>SKYWARD ACCESS                                                                                                    | On the next page under Skyward Access.                                                                                                    |
| Student, Family, and Teacher Access                                                                                                    | Click on Skyport under Student,<br>Family, and Teacher Access. This<br>link will take you to your login<br>page.                                                                                                  |
| Skyport                                                                                                    |                                                                                                    |
| WEST CENTRAL #235                                                                                                    | Type in your Login ID and<br>Password.                                                                                                    |
| S K Y W A R D<br>West Central CUSD 235                                                                                                    | If you do not have a login and password or have forgotten your information.                                                                                                    |
| Lagin ID:                                                                                                    | Please contact:<br>torrance-connie@wc235.k12.il.us                                                                                                    |
| Sign in<br>Forgot yaar Login/Password?<br>05.20.06.00.03<br>Login Arba: A11 Acces ✓                                                                                                    | If you receive a pop-up box, just<br>click "Retry," and you will get to<br>the next page.                                                                                                    |
| Family<br>Testin         Home         2020 - 2021 WC<br>School         Registration                                                                                                    | Click the Blue link titled<br>2020-2021 WC School<br>Registration. Your child's names<br>will appear in a small box. Click on<br>the student you want to register.<br>You will register each child<br>separately. |

| (     Family Access 2020 - 2021     skyward.iscorp.com/                                                                          | 11 WC School Registration - Google Chrome<br>//ccripts/mise.dll/WSon/cc=resodumentcontrall/vafonImereg001.w                                                                                                    | - 🗆 ×                                                                                                    | Step 1a (Required): Verify Student                                                                                                    |
|----------------------------------------------------------------------------------------------------|----------------------------------------------------------------------------------------------------|----------------------------------------------------------------------------------------------------|----------------------------------------------------------------------------------------------------|
| 2029 - 2021 W2<br>School<br>R-Strotation<br>Galendar<br>Gradsbook<br>Attendance<br>Student Info<br>Schoolle<br>Fee<br>Management | Testing (Prest Central High School 2002-2027)           Step 12, Vertral Statisfer Enformation:         Step 24, Vertral Statisfer Enformation:           Step 12, Vertral Statisfer Enformation:         Step 24, Vertral Statisfer Enformation:           Pages review         Step 24, Vertral Statisfer Enformation:           Pages review         Step 24, Vertral Statisfer Enformation:           Pages review         Step 24, Vertral Statisfer Enformation:           Pages review         Step 24, Vertral Statisfer Enformation:           Pages review         Step 24, Vertral Statisfer Enformation:           Pages review         Step 24, Vertral Statisfer Enformation:           Pages review         Statisfer Step 24, Vertral Statisfer           Pages review         Statisfer Step 24, Vertral Statisfer           Statisfer Step 24, Vertral Statisfer         Statisfer Step 24, Vertral Statisfer           * Landauges:         English                                                                                                    | Verify Obcent Information     Nonders in formation     Standards in formation     Dentify Address     C Family Information     Enverigency Information     Envergency Information     Source Dentify Theore     And of Son Service Application     Shaded Toso Previous Very     S Handbook Admondedgement     S Budget Theore New                                                                                                    | Make any changes/updates in the<br>pre-populated boxes. Remember<br>this is information on the student.                                                                 |
| Actinos<br>Pormoino<br>Health Info<br>Login History                                                                              | Hutve Languese [register     [0 or you have internal access?     [atternal consistence]     [atternal consistence]     [atternal consistenconsistence]     [atternal consistence]     [atternal consistence] | Fandom Ding Testing     Faild Trias     Othermobook Your anco:     10. 9th Oradio Jamoslari     Persing Registration     Zettering Registration     Zettering Registration     Zettering Registration     Zettering Registration     Zettering Registration     School Registration     School Registration     School Registration     School Registration     School Registration     School Registration     School Registration                                                                                                    | Notice as you complete each step,<br>a green check mark appears next<br>to the completed step.<br>If you do not see a button to go to<br>the port step on any step. Try |
| 475 Yamila Barran 2020 - 202                                                                                                    | (**) Molicities a require thes. Complete Step 1a drop Complete Step 1a drop move to Step 1b 21 W/C School Basistentino - Recolar Comme                                                                                                    | - 0 X                                                                                                    | maximizing your computer screen.                                                                                                    |
| skywardiscorp.com     Fan     SKYWARD <sup>®</sup> Ter                                                                           | Vicipituriosa all/WService-westeentaall/afonlinereg001.w<br>mily Access<br>esting Student<br>2020 - 2021 WC School Registration                                                                                                    | Ny Account ( Contract Ur ), Exit                                                                                                    | Address                                                                                                    |
| 2000 - 2021 WC<br>School<br>Abgietration<br>Calendar<br>Gradebook<br>Attendance<br>Student Info                                  | Testing West Certral High Stocket 1028-302-1         Under           Step 15. Very 1975 Stocket Information: Family Address         Under           Pasar service this information in the step. Flasse make any changes neckssary. All changes will require an KOTE: Home Public in the first market on the step. Flasse home is the step. Flasse make any changes neckssary. All changes will require an KOTE: Home Public in Sector 1970 Function.         Market on the first market on the step. Flasse make any changes neckssary. All changes will require an KOTE: Home Public in Sector 1970 Function.           Kote Home Public in Sector 1970 Function.         Sector 1970 Function.         Market on the first market on the step. Flasse make any changes neckssary. All changes will require an KOTE: Home Public in Sector 1970 Function.           Address. Firstev Address.         Street Dir.         Street Namber.         Image: 1970 Function.                                                                                                    | Vany Skoleni Internation     Statent Internation     Statent Internation     Statent Internation     Statenty Aldeness     Campy Internation     Stategraphy Internation     Stategraphy Contects     Vany Ethnich/Place                                                                                                    | Complete and make any changes/updates.                                                                                                    |
| Food Schule<br>Schedule<br>Fae<br>Management<br>Activities<br>Portfolio<br>Health Info<br>Logim History                          | 8UD     v     #     P.O. Boc       Address     20 Code     Pus 4     CR/Date       County:      CR/Date     CR/Date       Maiting Address     23ame es Address       Striet Number     Striet Dir     Striet Name       StDD     v     #     P.D. Boc       Address 2                                                                                                    | A. data 3 add Schick Application     A. Instance Webser     Headbook Achrowledgement     A. Budance Webser     Headbook Achrowledgement     A. Budance Webser     A. Budance Webser     A. Budance Webser     A. Budance Meta     A. Budance Meta                                                                                                    | Click the bottom box to move on<br>to the next step.                                                                                                    |
| 117 Family Access 2020 - 202<br>Skyward.scorp.com/<br>Family Family Tel                                                          | 21 MC Knool Rejetizer - Googie Chrone<br>//scripts/wsite.dll/WSernice-wseduwestcentrali/sfontinereg001.w<br>mily Access<br>string Student<br>Moters Buotest                                                                                                    | - D X                                                                                                    | Step 1c (Required): Family<br>Information                                                                                                    |
| Home<br>2020 - 2021 WC<br>School<br>Registration<br>Calendar<br>Cradebook<br>Altendance                                          | 2020 - 2021 WC School Registration     Testing (Mest Central High School 2020-2021)     Step 16. Verify Student Information: Family Information     (Linder:     (Reguired)     Please reliev the information is this day. Please make any changes recessory. All changes will require an     AddTs - Johns Phane it the Printing's further to use the us to call test     Print Print Hubble is your Work Number.     Think You                                                                                                    | 3. Verify Student Information<br>Cas Student Information<br>Cas Family Monitodent<br>C. Emergency Information<br>C. Emergency Information<br>C. Emergency Information                                                                                                    | Complete and make any changes/updates.                                                                                                    |
| Student Into<br>Pool Service<br>Schedule<br>Foo<br>Management<br>Activities<br>Portrolio<br>Health Into<br>Legin History         | Family Options     *Student's Home Language Inglish       Outstien Number: 1     Primary Phone       Number: 1     Primary Phone       Bitter: Mather Student     Primary Phone       Complete Step: 1     Primary Phone       Englanger:     Primary Phone       Englanger:     Primary Phone       Complete Step: 1s: Only     Complete Step: 1s: Only       Complete Step: 1s: Only     Complete Step: 1s: Only                                                                                                    | A semigranty controlling     A which Semicric Recair     A which Semicric Recair     A which Semicric Recair     A semicric Recair     A semicric Recair A semicric Recair     A semicric Recair A semicric Recair Recair A semicric Recair Recair Reca | Click the bottom box to move on<br>to the next step                                                                                                    |

| Fiesdes type in any critical alert<br>information (xample: asthma,<br>allergies, etc.)                                                                                                    | Fiesse type in any critical altert<br>increases type in any critical altert<br>increases type in any critical a                                                                                                    | YWARD' Te                                                                                                    | mily Access Mother Student                                                                                                    | Wy Assount Contact Us Exit                                                                                                    | Information                                                                                                    |
|----------------------------------------------------------------------------------------------------|----------------------------------------------------------------------------------------------------|----------------------------------------------------------------------------------------------------|----------------------------------------------------------------------------------------------------|----------------------------------------------------------------------------------------------------|----------------------------------------------------------------------------------------------------|
| <ul> <li>The first field field sequences</li> <li>The first field field sequences</li> <li>The first field field field field field field field field field field field field field field field field field field field field field field field field field field field field field fiel</li></ul>                                                                                                    | We the the the decampted: asthma, allergies, etc.) Please also fill in your physician me. Dentist, hospital, insurance, and policy areas may be completed, but are not required. Click the bottom box to move o to the next step. Contacts. Please update your information. You can add and delete contacts. Maximum of the text step. Contacts. Please update your information. You can add and delete contacts. Maximum of the text step. Step 1e (Required): Emergency contacts. Please update your information. You can add and delete contacts. Maximum of the text step. Contacts. Please update your information. You can add and delete contacts. Maximum of the text step. Step 2 (Required): Verify Ethnicity/Race Click the appropriate boxes. Read the information provided is information provided is informatin provided is informatin provided is information provided is in                                                                                                    |                                                                                                    | sting Student                                                                                                    | District Links                                                                                                    | Please type in any critical alert                                                                                                    |
| <ul> <li>allergies, etc.)</li> <li>allergies, etc.)</li> <li>Please also fill in your physicial<br/>name. Dentist, hospital,<br/>name. Dentist, hospital,<br/>name. Dentist</li></ul>                                                                                                    | allergies, etc.) allergies, etc.) allergies, etc.) Please also fill in your physician<br>name. Dentist, hospital,<br>insurance, and policy areas may<br>be completed, but are not<br>required. Click the bottom box to move of<br>to the next step. Click the bottom box to move of<br>to the next step. Click the bottom box to move of<br>to the next step. Click the bottom box to move of<br>to the next step. Click the bottom box to move of<br>to the next step. Click the bottom box to move of<br>to the next step. Click the bottom box to move of<br>to the next step. Click the bottom box to move of<br>to the next step. Click the bottom box to move of<br>to the next step. Click the bottom box to move of<br>to the next step. Click the bottom box to move of<br>to the next step. Click the bottom box to move of<br>to the next step. Click the bottom box to move of<br>to the next step. Click the bottom box to move of<br>to the next step. Click the bottom box to move of<br>the next step. Click the bottom box to move of<br>the next step. Click the bottom box to move of<br>the next step. Click the bottom box to move of<br>the next step. Click the bottom box to move of<br>the next step. Click the bottom box to move of<br>the next step. Click the bottom box to move of<br>the next step. Click the appropriate boxes. Read the information provided if<br>the next step. Read the information provided if<br>the next step. Read the information provided if Read the information provided if Read the information provided if Read the information provided if Read the information provided if Read the information provided if Read the information provided if Read the information provided if Read the information provided if Read the information provided if Read the information provided if Read the information provided if Read the information provided if </td <td>ime</td> <td>2020 - 2021 WC School Registration</td> <td></td> <td>information (example: asthma,</td>                                                                                                    | ime                                                                                                    | 2020 - 2021 WC School Registration                                                                                                    |                                                                                                    | information (example: asthma,                                                                                                    |
| <ul> <li>Step 2 (Required): Verify</li> <li>Step 2 (Required): Verify</li> <li>Step</li></ul>                                                                                                    | <ul> <li></li></ul>                                                                                                    | 170 - 9074 W/P                                                                                                    | Testing (West Central High School 2020-2021)                                                                                                    |                                                                                                    | allergies etc.)                                                                                                    |
| Please also fill in your physicia name. Dentist, hospital, insurance, and policy areas may be completed, but are not required. Click the bottom box to move o to the next step. Click the bottom box to move o to the next step. Contacts. Please update your information. You can add and delete contacts. Maximum 6. Click the bottom box to move o to the next step. Click the bottom box to move o to the next step. Step 1e (Required): Emergency Contacts. Please update your information. You can add and delete contacts. Maximum 6. Click the bottom box to move o to the next step. Step 1e (Required): Verify Ethnicity/Race Click the appropriate boxes. Read the information provided click on continue.                                                                                                    | Please also fill in your physician name. Dentist, hospital, insurance, and policy areas may be completed, but are not required. Click the bottom box to move of to the next step. Click the bottom box to move of to the next step. Click the bottom box to move of the next step. Click the bottom box to move of the next step. Click the bottom box to move of the next step. Click the bottom box to move of the next step. Click the bottom box to move of the next step. Click the bottom box to move of the next step. Click the appropriate boxes. Read the information provided a click on continue. Step 2 (Required): Verify thinking the next step. Click the appropriate boxes. Read the information provided a click on continue.                                                                                                    | chool                                                                                                    | Step 1d. Verify Student Information: Emergency Information                                                                                                    | 1 Verify Student Information                                                                                                    | allergies, etc.)                                                                                                    |
| Please also fill in your physicia name. Dentist, hospital, insurance, and policy areas ma be completed, but are not required. Click the bottom box to move o to the next step. Click the bottom box to move o to the next step. Click the bottom box to move o to the next step. Click the bottom box to move o to the next step. Contacts. Please also fill in your physicia name. Dentist, hospital, insurance, and policy areas ma be completed, but are not required. Click the bottom box to move o to the next step. Click the bottom box to move o to the next step. Contacts. Please update your information. You can add and delete contacts. Maximum 6. Click the bottom box to move o to the next step. Step 1 e (Required): Emergency Contacts. Please update your information. You can add and delete contacts. Maximum 6. Click the bottom box to move o to the next step. Step 2 (Required): Verify Ethnicity/Race Click the appropriate boxes. Read the information provided click on continue.                                                                                                    | Please also fill in your physicial name. Dentist, hospital, insurance, and policy areas may be completed, but are not required. Click the bottom box to move o to the next step. Click the bottom box to move o to the next step. Step 1e (Required): Emergency information. You can add and delete contacts. Maximum 6. Click the bottom box to move o to the next step. Step 1e (Required): Emergency information. You can add and delete contacts. Maximum 6. Click the bottom box to move o to the next step. Step 1e (Required): Emergency information. You can add and delete contacts. Maximum 6. Click the bottom box to move o to the next step. Step 1e (Required): Emergency information. You can add and delete contacts. Maximum 6. Click the bottom box to move o to the next step. Step 2 (Required): Verify Ethnicity/Race Click the appropriate boxes. Read the information provided information provided information provided information provided information information provided information information provided information information provided information information provided information information information provided information information provided information information provided information information provided information information provided information information provided information information information provided information information information provided information information information information provided information information informa                                                                                                    | Brancerou                                                                                                    | Please review the information in this step. Please make any changes necessary. All changes will require an                                                                                                    | a. Student Information                                                                                                    |                                                                                                    |
| Prease also find in your physical mane. Dentist, hospital, insurance, and policy areas ma be completed, but are not required. Click the bottom box to move o to the next step. Click the bottom box to move o to the next step. Click the appropriate boxes. Read the information provided click on continue.                                                                                                    | Prease arise finit in your physical, insurance, and policy areas may be completed, but are not required. Click the bottom box to move o to the next step. Click the bottom box to move o to the next step. Step 1e (Required): Emergency Contacts. Please update your information. You can add and delete contacts. Maximum 6. Click the bottom box to move o to the next step. Contacts. Please update your information. You can add and delete contacts. Maximum 6. Click the bottom box to move o to the next step. Click the bottom box to move o to the next step. Contacts. Please update your information. You can add and delete contacts. Maximum 6. Click the bottom box to move o to the next step. Click the bottom box to move o to the next step. Step 2 (Required): Verify Ethnicity/Race Click the appropriate boxes. Read the information provided is information provided is in                                                                                                    | slendar                                                                                                    | NOTE: Home Phone is the Primary Number you would like us to call first.<br>Second Phone Number is your Cell Phone Number.                                                                                                    | C. Family Address                                                                                                    | Diseas also fill in your physicia                                                                                                    |
| and the second points the second points the second points the second points the second points the second points the second points the second points the second points the second points the second points the second points the second point of the second points the second point of the second point of the second points the second point of the second point of the second points the second point of the second points the second point of the second point of the second                                                                                                    | name. Dentist, hospital, insurance, and policy areas may be completed, but are not required. Click the bottom box to move o to the next step. Click the bottom box to move o to the next step. Step 1e (Required): Emergency Contacts. Please update your information. You can add and delete contacts. Maximum 6. Click the bottom box to move o to the next step. Step 1e (Required): Emergency Contacts. Please update your information. You can add and delete contacts. Maximum 6. Click the bottom box to move o to the next step. Step 1e (Required): Verify Eminetion of the next step. Step 2 (Required): Verify Ethnicity/Race Click the appropriate boxes. Read the information provided i information provided i information pr                                                                                                    | adebook                                                                                                    | Third Phone Number Is your Work Number.<br>Thank You!                                                                                                    | de aneronality internation                                                                                                    | Please also fill in your physicial                                                                                                   |
| Intersection of the section of the section of th                                                                                                    | Interest of the second policy areas may be completed, but are not required. Click the bottom box to move o to the next step. Click the bottom box to move o to the next step. Step 1e (Required): Emergency Contacts. Please update your information. You can add add delete contacts. Maximum 6. Click the bottom box to move o to the next step. Contacts. Please update your information. You can add and delete contacts. Maximum 6. Click the bottom box to move o to the next step. Step 1e (Required): Emergency Contacts. Please update your information. You can add and delete contacts. Maximum 6. Click the bottom box to move o to the next step. Step 2 (Required): Verify Ethnicity/Race Click the bottom box to move o to the next step. The strengther step information information provided is the step information provided is the step information provided is                                                                                                    | endance                                                                                                    | I see the set                                                                                                    | e. Emergency Contacts                                                                                                    | name Dentist hospital                                                                                                    |
| Step 2 (Required): Verify     Step 2 (Required): Verify                                                                                                    | Subject of the set of the set of the                                                                                                    | ident info                                                                                                    | Physican                                                                                                    | 2 Vorty Ethnicity/Race                                                                                                    |                                                                                                    |
| be completed, but are not required. Click the bottom box to move o to the next step. Step 1e (Required): Emergency: Contacts. Please update your information. You can add and delete contacts. Maximum 6. Click the bottom box to move o to the next step. Step 1e (Required): Emergency: Contacts. Please update your information. You can add and delete contacts. Maximum 6. Click the bottom box to move o to the next step. Step 1e (Required): Emergency: Contacts. Please update your information. You can add and delete contacts. Maximum 6. Click the bottom box to move o to the next step. Step 1e (Required): Emergency: Contacts. Maximum 6. Click the bottom box to move o to the next step. Step 2 (Required): Verify Ethnicity/Race: Click the appropriate boxes. Read the information provided for more or the next step. Step 2 (Required): Verify Ethnicity/Race: Click the appropriate boxes. Read the information provided for more or the next step.                                                                                                    | be completed, but are not required. Click the bottom box to move o to the next step. Click the bottom box to move o to the next step. Click the appropriate boxes. Read the information provided to the next step. Click the appropriate boxes. Read the information provided to the next step.                                                                                                    | od Service                                                                                                    | Denter                                                                                                    | 3 Add a Food Bervice Application                                                                                                    | insurance, and policy areas may                                                                                                    |
| De contributed, but are not required. Click the bottom box to move o to the next step. Click the bottom box to move o to the next step. Click the appropriate boxes. Read the information provided click on continue. Click the appropriate boxes. Read the information provided click on continue.                                                                                                    | Be completed, out are not required. Click the bottom box to move o to the next step. Click the bottom box to move o to the next step. Contacts. Please update your information. You can add and delete contacts. Maximum 6. Click the bottom box to move o to the next step. Contacts. Please update your information. You can add and delete contacts. Maximum 6. Click the bottom box to move o to the next step. Click the bottom box to move o to the next step. Contacts. Please update your information. You can add and delete contacts. Maximum 6. Click the bottom box to move o to the next step. Step 12 (Required): Verify Ethnicity/Race Click the appropriate boxes. Read the information provided is information provided is information provided is information provided is information information provided is information information information provided is information information provided is information information provided is information information provided is information information provided is information information provided is information information provided is information information provided is information information provided is information information provided is information information provided is information information provide                                                                                                    | and the                                                                                                    | Hospital                                                                                                    | 4. Insurance Waiver                                                                                                    | be completed but are not                                                                                                    |
| <pre>required.<br/>Click the bottom box to move o<br/>to the next step.</pre>                                                                                                    | <pre>required.<br/>Click the bottom box to move o<br/>to the next step.</pre><br>Click the bottom box to move o<br>to the next step.<br>Step 1e (Required): Emergency<br>Contacts. Please update your<br>information. You can add and<br>delete contacts. Maximum 6.<br>Click the bottom box to move o<br>to the next step.<br>Click the bottom box to move o<br>to the next step.<br>Click the bottom box to move o<br>to the next step.<br>Step 1e (Required): Emergency<br>Contacts. Please update your<br>information. You can add and<br>delete contacts. Maximum 6.<br>Click the bottom box to move o<br>to the next step.<br>Step 2 (Required): Verify<br>Ethnicity/Race<br>Click the appropriate boxes.<br>Read the information provided i<br>is step in the information provided i<br>is step in the inform                                                                                                    | 200001                                                                                                    | Insutance                                                                                                    | 5. Handbook Acknowledgement                                                                                                    | be completed, but are not                                                                                                    |
| Alternative and the second and the second and th                                                                                                    | Step 2 (Required): Verify Ethnicity/Race instance in the information provided is in the information provided is in the in                                                                                                    | nagement                                                                                                    |                                                                                                    | 6. Student Pics on the Web                                                                                                    | required.                                                                                                    |
| Step 1 (Required): Emergency<br>Contacts. Please update your<br>information. You can add and<br>delete contacts. Maximum 6.         Click the bottom box to move o<br>to the next step.                                                                                                    | Step 2 (Required): Verify         Step 2 (Required): Verify                                                                                                    | ivities                                                                                                    | Complete Step 1d Only Complete Step 1d and move to Step 1e                                                                                                    | 7. Handom Drug Testing                                                                                                    |                                                                                                    |
| Step 1e (Required): Emergency         Click the bottom box to move o         Step 1e (Required): Emergency         Contacts. Please update your         Improvement         Improvement                                                                                                    | Click the bottom box to move o<br>to the next step.<br>Click the bottom box to move o<br>to the next step.<br>Click the bottom box to move o<br>to the next step.<br>Click the bottom box to move o<br>to the next step.<br>Click the bottom box to move o<br>to the next step.<br>Click the bottom box to move o<br>to the next step.<br>Click the bottom box to move o<br>to the next step.<br>Click the bottom box to move o<br>to the next step.<br>Click the bottom box to move o<br>to the next step.<br>Click the bottom box to move o<br>to the next step.<br>Click the bottom box to move o<br>to the next step.<br>Click the bottom box to move o<br>to the next step.<br>Click the bottom box to move o<br>to the next step.<br>Click the bottom box to move o<br>to the next step.<br>Click the appropriate boxes.<br>Read the information provided i<br>click on continue.                                                                                                    | talio                                                                                                    |                                                                                                    | 8. Field Trips                                                                                                    |                                                                                                    |
| Click the bottom box to move of the next step. Click the bottom box to move of the next step. Click the bottom box to move of the next step. Click the bottom box to move of the next step. Contacts. Please update your information. You can add and delete contacts. Maximum 6. Click the bottom box to move of the next step. Click the bottom box to move of the next step. Click the bottom box to move of the next step. Contacts. Please update your information. You can add and delete contacts. Maximum 6. Click the bottom box to move of the next step. Click the bottom box to move of the next step. Step 2 (Required): Verify thinking the next step. Step 2 (Required): Verify thinking the next step. Step 2 (Required): Verify thinking the next step. Step 2 (Required): Verify thinking the next step. Step 2 (Required): Verify thinking the next step. Step 2 (Required): Verify thinking the next step. Step 2 (Required): Verify thinking the next step. Step 2 (Required): Verify thinking the next step. Step 3 (Required): Verify thinking the next step. Step 4 (Required): Verify thinking the next step. Step 4 (Required): Verify thinking the next step. Step 3 (Required): Verify thinking the next step. Step 4 (Required): Verify thinking the next step. Step 4 (Required): Verify thinking the next step. Step 4 (Required): Verify thinking the next step. Step 4 (Required): Verify thinking the next step. Step 5 (Required): Verify thinking the next step. Step 4 (Required): Verify thinking the next step. Step 4 (Required): Verify thinking the next step. Step 4 (Required): Verify thinking the next step. Step 4 (Required): Verify thinking the next step. Step 5 (Required): Verify the next step. Step 6 (Required): Verify the next step. Step 6 (Required): Verify the next step. Step 7 (Required): Verify the                                                                                                    | Image: Image:                                                                                                    | atta into                                                                                                    |                                                                                                    | 9. Chromebook Insurance                                                                                                    |                                                                                                    |
| Click the bottom box to move o to the next step. Click the bottom box to move o to the next step. Step 2 (Required): Verify Ethnicity/Race Click the appropriate boxes. Read the information provided click on continue.                                                                                                    | Click the bottom box to move o<br>to the next step.<br>Click the bottom box to move o<br>to the next step.<br>Click the bottom box to move o<br>to the next step.<br>Click the bottom box to move o<br>to the next step.<br>Click the bottom box to move o<br>Click the bottom box to move o<br>Click the bottom box to move o<br>Click the bottom box to move o<br>Click the bottom box to move o<br>to the next step.<br>Click the bottom box to move o<br>to the next step.<br>Click the bottom box to move o<br>to the next step.<br>Click the bottom box to move o<br>to the next step.<br>Click the bottom box to move o<br>to the next step.<br>Click the bottom box to move o<br>to the next step.<br>Click the bottom box to move o<br>to the next step.<br>Click the bottom box to move o<br>to the next step.<br>Click the bottom box to move o<br>to the next step.<br>Click the bottom box to move o<br>to the next step.<br>Click the bottom box to move o<br>to the next step.<br>Click the appropriate boxes.<br>Read the information provided a<br>click on continue.                                                                                                    | Social Contraction                                                                                                    |                                                                                                    | 10 Parking Registration                                                                                                    |                                                                                                    |
| <ul> <li>to the next step.</li> <li>to the next step.</li> </ul>                                                                                                    | to the next step. The next step. The next step. The next step. The next step. Step 1e (Required): Emergency Contacts. Please update your of delete contacts. Maximum 6. Click the bottom box to move of the next step. Click the bottom box to move of the next step. Click the bottom box to move of the next step. Click the bottom box to move of the next step. Step 2 (Required): Verify Ethnicity/Race Click the appropriate boxes. Read the information provided a step in the next step. Step 2 (Required): Verify Ethnicity/Race Click the appropriate boxes. Read the information provided a step in the next step. Step 2 (Required): Verify Ethnicity/Race Click the appropriate boxes. Read the information provided a step in the next step.                                                                                                    | In History                                                                                                    |                                                                                                    | 12 Albades dearministant                                                                                                    | Click the bottom box to move o                                                                                                    |
| It the next step. It the next step.<                                                                                                    | <ul> <li>It the next step.</li> <li>It the next step.</li> </ul>                                                                                                    |                                                                                                    |                                                                                                    | Consent                                                                                                    | to the next step                                                                                                    |
| Step 1e (Required): Emergency<br>Contacts. Please update your<br>information. You can add and<br>delete contacts. Maximum 6. Click the bottom box to move o<br>to the next step. Click the bottom box to move o<br>to the next step. Step 2 (Required): Verify<br>Emiretive emiretive emiretive emiretive<br>information provided in<br>the step information provided in<br>the step in the step in the step in the step in the step in<br>the step in the step in the step                                                                                                    | It is the important is the important.                                                                                                    |                                                                                                    |                                                                                                    | 13. ConnechED                                                                                                    | to the next step.                                                                                                    |
| <complex-block><complex-block></complex-block></complex-block>                                                                                                    | <complex-block><complex-block></complex-block></complex-block>                                                                                                    |                                                                                                    |                                                                                                    | 14. Fees Adinowledgement                                                                                                    |                                                                                                    |
| <complex-block><complex-block></complex-block></complex-block>                                                                                                    | <complex-block><complex-block></complex-block></complex-block>                                                                                                    |                                                                                                    |                                                                                                    | 15. Complete 2020 - 2021 WC<br>School Registration                                                                                                    |                                                                                                    |
| A view of the second second                                                                                                    | A set of the descent set of the descent set of t                                                                                                    |                                                                                                    |                                                                                                    | Previous Step                                                                                                    |                                                                                                    |
| Step 1e (Required): Emergency Sontacts. Please update your information. You can add and delete contacts. Maximum 6. Click the bottom box to move of the next step. Click the bottom box to move of the next step. Step 2 (Required): Verify Ethnicity/Race Click the appropriate boxes. Read the information provided relation of the next step. Step 3 (Required): Step 1 (Required): Step 1 (Req                                                                                                    | Step 1e (Required): Emergency<br>Contacts. Please update your<br>information. You can add and<br>delete contacts. Maximum 6. Click the bottom box to move or<br>to the next step. Click the bottom box to move or<br>to the next step. Step 2 (Required): Verify<br>Ethnicity/Race<br>Click the appropriate boxes. Red the information provided a<br>click on continue.                                                                                                    |                                                                                                    |                                                                                                    | Hereitas attp                                                                                                    |                                                                                                    |
| Step 1e (Required): Emergency Contacts. Please update your information. You can add add delete contacts. Maximum 6. Step 1e (Required): Emergency Contacts. Please update your information. You can add and delete contacts. Maximum 6. Click the bottom box to move of the next step. Step 2 (Required): Verify Emergency Contacts. Please update your information. You can add and delete contacts. Maximum 6. Click the bottom box to move of the next step. Step 2 (Required): Verify Emergency Contacts. Please update your information. You can add and delete contacts. Maximum 6. Click the bottom box to move of the next step. Step 2 (Required): Verify Emergency Contacts. Please update your information. You can add and delete contacts. Maximum 6. Click the bottom box to move of the next step. Step 2 (Required): Verify Emergency Contacts. Please update your information provided please of the next step. Step 2 (Required): Verify Emergency Contacts. Please update your information provided please of the next step. Step 2 (Required): Verify Emergency Contacts. Maximum 6. Step 2 (Required): Verify Emergency Contacts. Maximum 6. Step 2 (Required): Verify Emergency Contacts. Maximum 6. Step 2 (Required): Verify Emergency Contacts. Maximum 6. Step 2 (Required): Verify Emergency Contacts. Maximum 6. Step 2 (Required): Verify Emergency Contacts. Maximum 6. Step 2 (Required): Verify Emergency Contacts. Maximum 6. Step 2 (Required): Verify Emergency Contacts. Maximum 6. Step 3 (Required): Verify Emergency Contacts. Maximum 6. Step 3 (Required): Verify Emergency Contacts. Maximum 6. Step 4 (Required): Verify Emergency Contacts. Maximum 6. Step 4 (Required): Verify Emergency Contacts. Maximum 6. Step 4 (Required): Verify Emergency Contacts. Maximum 6. Step 4 (Required): Verify Emergency Contacts. Maximum 6. Step 4 (Required): Verify Emergency Contacts. Maximum 6. <                                                                                                    | Step 1e (Required): Emergency: Contacts. Please update your information. You can add and delete contacts. Maximum 6. Step 1e (Required): Emergency: Contacts. Please update your information. You can add and delete contacts. Maximum 6. Click the bottom box to move or to the next step. Step 2 (Required): Verify: Emergency: Contacts. Please update your information. You can add and delete contacts. Maximum 6. Click the bottom box to move or to the next step. Step 2 (Required): Verify: Emergency: Contacts. Please update your information. You can add and delete contacts. Maximum 6. Click the bottom box to move or to the next step. Step 2 (Required): Verify: Emergency: Contacts. Please update your information. You can add and delete contacts. Maximum 6. Click the option box to move or to the next step. Step 2 (Required): Verify: Emergency: Contacts. Please update your information provided a click on continue. Step 2 (Required): Verify: Emergency: Contacts. Please update your information provided a click on continue.                                                                                                    |                                                                                                    |                                                                                                    |                                                                                                    | _                                                                                                    |
| Step 1e (Required): Emergency Contacts. Please update your information. You can add and delete contacts. Maximum 6. Click the bottom box to move of to the next step. Step 2 (Required): Emergency Contacts. Please update your information. You can add and delete contacts. Maximum 6. Click the bottom box to move of to the next step. Step 2 (Required): Emergency Contacts. Please update your information. You can add and delete contacts. Maximum 6. Click the bottom box to move of to the next step. Step 2 (Required): Emergency Contacts. Please update your information. You can add and delete contacts. Maximum 6. Click the bottom box to move of to the next step. Step 2 (Required): Verify Ethnicity/Race Click the appropriate boxes. Read the information provided click on continue.                                                                                                    | Step 2 (Required): Verify<br>Ended the information provided a<br>click on continue.                                                                                                    |                                                                                                    |                                                                                                    |                                                                                                    |                                                                                                    |
| Contacts. Please update your information. You can add and delete contacts. Maximum 6.<br>Click the bottom box to move of to the next step.<br>Click the bottom box to move of to the next step.<br>Click the bottom box to move of to the next step.<br>Click the bottom box to move of the next step.<br>Click the bottom box to move of the next step.<br>Click the appropriate boxes.<br>Read the information provided click on continue.                                                                                                    | <ul> <li>Contacts. Please update your information. You can add and delete contacts. Maximum 6.</li> <li>Click the bottom box to move or to the next step.</li> </ul>                                                                                                    | y Access 2020 - 20                                                                                                    | 21 WC School Registration - Google Chrome                                                                                                    | - 🗆 ×                                                                                                    | Step 1e (Required): Emergency                                                                                                    |
| Contracts. Prease update your information. Prease update your information. Prease update your information. Prease update your information. Prease update your information. Close the bottom box to move of the next step. Close the bottom box to move of the next step. Close the information of the next step. Close the information of the next step. Step 2 (Required): Verify Ethnicity/Race Cloce the appropriate boxes. Read the information provided rice to read the information provided rice to read the information provide                                                                                                    | <ul> <li>Contracts. Proceed by durit you</li> <li>Contracts. Proceed by durit you</li> <li>Contracts. Proceed by durit you</li> <li>Contracts. Maximum 6.</li> <li>Click the bottom box to move or</li> <li>Click the bottom box to move or</li> <li>Click the appropriate boxes.</li> </ul>                                                                                                    | ward/scorp.com                                                                                                    | /scripts/weisa.dl/WService=wseduwestcentralil/sfonlinereg001.w                                                                                                    |                                                                                                    | Contacts Please undate your                                                                                                    |
| Fur this black Fur this black Fur this black black blac                                                                                                    | Fur this shall Information. You can add and delete contacts. Maximum 6. Click the bottom box to move of to the next step. Click the bottom box to move of to the next step. Click the bottom box to move of to the next step. Step 2 (Required): Verify Ethnicity/Race Click the appropriate boxes. Read the information provided a click on continue.                                                                                                    | Far                                                                                                    | mily Access                                                                                                    | My Account Contact Us Ent +                                                                                                    | Somacio. I lease upuale your                                                                                                    |
| <ul> <li>delete contacts. Maximum 6.</li> <li>Click the bottom box to move of to the next step.</li> </ul>                                                                                                    | <complex-block><complex-block></complex-block></complex-block>                                                                                                    | WARD' Te                                                                                                    | sting Student                                                                                                    | Detrict Links                                                                                                    | information. You can add and                                                                                                    |
| <ul> <li>Cleare the contractes. Maximum c.</li> <li>Cleare the contractes. Maximum c.</li> <li>Cleare the contractes.</li> <li>Cleare the contractes.</li> <li>Cleare the contractes.</li> <li>Cleare the contractes.</li> <li>Cleare the contractes.</li> <li>Cleare the contracte</li></ul>                                                                                                    | Here the contracts. Maximum s.     Click the bottom box to move of     the next step.     Click the bottom box to move of     the next step.     Click the bottom box to     the next step.     Click the next step.     Click the next step.     Click the next step.     Click the next step.     Click the appropriate boxes.     Click the appropriate boxes.     Click the appropriate boxes.     Click the appropriate boxes.     Click the appropriate boxes.     Click on continue.     Click on continue.     Click on co                                                                                                    |                                                                                                    |                                                                                                    |                                                                                                    | delete contecto. Maximum C                                                                                                    |
| <ul> <li>All the bottom box to move of the next step:</li> <li>Click the bottom box to move of the next step:</li> </ul>                                                                                                    | <form></form>                                                                                                    | ne                                                                                                    | 2020 - 2021 WC School Registration                                                                                                    |                                                                                                    | delete contacts. Maximum 6.                                                                                                    |
| State 12 King King King King King King King King                                                                                                    | State of the set of the set of                                                                                                    | 8 - 2021 WC                                                                                                    | Testing (West Central High School 2020-2021)                                                                                                    | 1                                                                                                    |                                                                                                    |
| Click the bottom box to move of to the next step. Click the bottom box to move of to the next step. Click the bottom box to move of to the next step. Click the bottom box to move of to the next step. Click the bottom box to move of to the next step. Click the bottom box to move of to the next step. Click the bottom box to move of to the next step. Click the bottom box to move of to the next step. Click the bottom box to move of to the next step. Click the bottom box to move of to the next step. Click the bottom box to move of the next step. Click the bottom box to move of the next step. Click the bottom box to move of the next step. Click the next step. Click the neypropriate                                                                                                    | Click the bottom box to move or to the next step. Click the bottom box to move or to the next step. Click the appropriate boxes. Click the appropriate boxes. Click the                                                                                                    | 100L                                                                                                    | Step 1e. Verify Student Information: Emergency Contacts Uson (Required)                                                                                                    | 1. Venty Student Information                                                                                                    |                                                                                                    |
| Aligned in the set of the set of the set                                                                                                    | And the information provided a click on continue. The provide the set of the set of the s                                                                                                    | peration                                                                                                    | Please review the information in this step. Please make any changes necessary. All changes will require an<br>anonyality appropriate builden parcenteal                                                                                                    | e student montation                                                                                                    | Click the bottom box to move o                                                                                                    |
| Bestime in the first first                                                                                                    | Bester and the information provided at the information provided at the information                                                                                                    | endar                                                                                                    | NOTE: Home Phone is the Primery Number you would like us to call first.<br>Second Phone Number is your Cell Phone Number                                                                                                    | C E service offerences                                                                                                    | to the next step                                                                                                    |
| <pre>starts is in the start is in the start is</pre>                                                                                                    | And a construction of the second second s                                                                                                    | debook                                                                                                    | Third Phone Number is your Work Namber<br>Titank You!                                                                                                    | C Franky Promation                                                                                                    | to the next step.                                                                                                    |
|                                                                                                    | And And And And And And And And And And                                                                                                    | endance                                                                                                    | Add Emergency Conduct                                                                                                    | e Lancacery Contests                                                                                                    |                                                                                                    |
| And one in the initial initial init                                                                                                    | An orange in the intervention of the intervention of the interv                                                                                                    | dent Info                                                                                                    | Delete the Emergency Conte                                                                                                    | 2. Venty Ethnicity/Race                                                                                                    |                                                                                                    |
| www.minimum.www.minimum.www.minimum                                                                                                    | An and the information provided at a many information information provided at a many information information provided at a many information information provided at a many information information                                                                                                    | od Service                                                                                                    | Contact Number 1 Primary Prices Ext                                                                                                    | 3. Add a Food Setvice Application                                                                                                    |                                                                                                    |
| And a constrained of the second of the second of the se                                                                                                    | A set sets of the set is the set is the s                                                                                                    | torfula                                                                                                    | FTIL MOTHER                                                                                                    | 4. Insurance Walver                                                                                                    |                                                                                                    |
| And and the information provided in the set of the set of the s                                                                                                    | Start 201 VC Shool Registration          Start 201 VC Shool Registration       I water the three the set of the set of the set                                                                                                    | 10 DATIO                                                                                                    | Midde.                                                                                                    | 5. Handbook Acknowledgement                                                                                                    |                                                                                                    |
| Name:       Name:       Name: <td< td=""><td>Number of the state of the state of the</td><td>nagement</td><td>Latt Student PickUp: Yas V</td><td>0. Student Pics on the Web</td><td></td></td<> | Number of the state of the state of the                                                                                                    | nagement                                                                                                    | Latt Student PickUp: Yas V                                                                                                    | 0. Student Pics on the Web                                                                                                    |                                                                                                    |
| Image: An image: An image                                                                                                    | Comma       I formation         Bit Intel       Comma to lise in long         Bit Intel       Comma to lise in long         Bit Intel       District Intel         Bit Intel       District Intel         Bit Intel       District Intel         Bit Intel       District Intel         Bit Intel       District Intel         Bit Intel       District Intel         Bit Intel       District Intel         Bit Intel       District Intel         Bit Intel       District Intel         Bit Intel       District Intel                                                                                                    | when                                                                                                    | Heidtonship: Mother                                                                                                    | 7. Random Drug Texting                                                                                                    |                                                                                                    |
| Andread of the series of the series is the series is th                                                                                                    | And the information provided as the information provided as the information provide                                                                                                    | ttolio                                                                                                    | Comment                                                                                                    | 8. Field Trps                                                                                                    |                                                                                                    |
| At intermediate in the set of the set of the                                                                                                    | All non<br>mental non<br>mental no                                                                                                    | avar.                                                                                                    | x                                                                                                    | 9. Chromebook insurance                                                                                                    |                                                                                                    |
| In thirding   Compare Name Compare Name   In thirding   Compare Name Compare Name   In thirding   Compare Name Compare Name   In thirding   Compare Name Compare Name   Steps 2 (Required): Verify Ethnicity/Race Click Click The Information Information Informati                                                                                                    | In thirding   Implementation Implementation   In thirding light data   Implementation Implementation   In thirding light data   Implementation Implementation   In thirding light data   Implementation Implementation   In thirding light data   Implementation Implementation   In thirding light data   Implementation Implementation   In thirding light data In thirding light data In thirding li                                                                                                    | ann mio                                                                                                    |                                                                                                    | 10. 9th Grade Jumpstait                                                                                                    |                                                                                                    |
| State 100       State 100                                                                                                    | Signing Signing Signin                                                                                                    | jin History                                                                                                    | Complete Step to Only Complete Step to and move to Step 2                                                                                                    | 11. Parking Registration                                                                                                    |                                                                                                    |
| 9. Orwest 10         9. Orwest 10                                                                                                    | Image: Constant Difference Source Source                                                                                                    |                                                                                                    |                                                                                                    | 12. Athlatics Acknowledgement and<br>Consent                                                                                                    |                                                                                                    |
| 1       For indications         1       For indications         1       For indications       For indications         1       For indications       For indications       For indications       For indications       For indications       For indications       For indications       For indications       For indications       For indications       For indications       For indications       For indindindications       For indications<                                                                                                    | If is for a decreasing is in the set of the set of t                                                                                                    |                                                                                                    |                                                                                                    | 13. Connect-ED                                                                                                    |                                                                                                    |
| Stepses 200: 202 WS Shows Registeries - Sought Oberease Arease 200: - ACM WS Shows Registeries - Sought Oberease Arease 200: - ACM WS Shows Registeries - Sought Oberease Arease 200: - ACM WS Shows Registeries - Sought Oberease Arease 200: - ACM WS Shows Registeries - Sought Oberease Arease 200: - ACM WS Shows Registeries - Sought Oberease Arease 200: - ACM WS Shows Registeries - Sought Oberease Arease 200: - ACM WS Shows Registeries - Sought Oberease Arease 200: - ACM WS Shows Registeries - Sought Oberease - Sought Oberease                                                                                                    | Steps 2 (Required): Verify<br>there we we we we we we we we we we we we we                                                                                                    |                                                                                                    |                                                                                                    | 14. Feat Advmrviedgemant                                                                                                    |                                                                                                    |
| Aver registering   Aver registering Aver registering Ave                                                                                                    | Step 2 (Required): Verify<br>through the set of the set of the set                                                                                                    |                                                                                                    |                                                                                                    | 16. Complete 2020 - 2021 WC<br>School Reputration                                                                                                    |                                                                                                    |
| Readed Single Meeting weeken Single Meeting weeken Single Meeting Weeken Single Meeting Weeken Single Meeti                                                                                                    | Prevente the rest   Prevente the rest Prevente the rest </td <td></td> <td></td> <td>School Haderbande</td> <td></td>                                                                                                    |                                                                                                    |                                                                                                    | School Haderbande                                                                                                    |                                                                                                    |
| Steps 200 200 100 100 200 200 100 200 200 200                                                                                                    | A second control of the second of the second of the sec                                                                                                    |                                                                                                    |                                                                                                    | and the second second se                                                                                                    |                                                                                                    |
| Steer 2017 VC Stelle Nigeter teen - Google Owen: Steer 2017 VC Stelle Nigeter teen - Google Owen: Steer 2 (Required): Verify: Step 2 (Required): Verify: Step 2 (Required): Verify:                                                                                                    | Steen 200 - 201 W. Scow legithting - Google Quert Steen 200 - 201 W. Scow legithting - Google Quert Finity Access Finity Access                                                                                                    |                                                                                                    |                                                                                                    | Previous Step Next Step                                                                                                    |                                                                                                    |
| sk kees 2002 2021 VK School Registration - Google Okens<br>wed keep 2 contrictiget / wes distributies and VVVService - weedweet statiget / Other integration<br><b>Textures 2002 - 2021 VK School Registration</b><br><b>Textures 2002 - 2021 VK School Registration</b><br><b>Textures 2002 - 2021 VK School Registration</b><br><b>Textures 2002 - 2021 VK School Registration</b><br><b>Textures 2002 - 2021 VK School Registration</b><br><b>Textures 2002 - 2021 VK School Registration</b><br><b>Textures 2002 - 2021 VK School Registration</b><br><b>Textures 2002 - 2021 VK School Registration</b><br><b>Textures 2002 - 2021 VK School Registration</b><br><b>Textures 2002 - 2021 VK School Registration</b><br><b>Textures 2002 - 2021 VK School Registration</b><br><b>Textures 2002 - 2021 VK School Registration</b><br><b>Textures 2002 - 2021 VK School Registration</b><br><b>Textures 2004 - 2014 VK School Registration</b><br><b>Textures 2004 - 2014 VK School Registration</b><br><b>Textures </b>                                                                                                    | Server 2020 - 2021 WL School Registration - Google Grower Server 2020 - 2021 WL School Registration - Scool WL School Registration - Scool WL School WL School WL Schoo                                                                                                    |                                                                                                    |                                                                                                    | Pieurous Step Next Step                                                                                                    |                                                                                                    |
| Step 2 (Required). Verify<br>Step 2 (Required). Verify<br>Step 2 (Required). Ve                                                                                                    | Subject 2 (Reequired). Verify<br>Entry Access<br>Texters Stoker<br>Texters Stoker<br>T                                                                                                    |                                                                                                    |                                                                                                    | Previous Step                                                                                                    |                                                                                                    |
| Service Service   Service Service                                                                                                    | Service   Provide the state of the state of the sta                                                                                                    | v Access 2020 - 342                                                                                                    | 11 W. School Residenten - Google Choome                                                                                                    | Previous Step                                                                                                    | Sten 2 (Required): Varify                                                                                                    |
| Provide Control   Control Control C                                                                                                    | Control    Calcing and the properties of the properties of the pr                                                                                                    | y Access 2020 - 202                                                                                                    | 11 WC School Registerilon - Google Ovome                                                                                                    | Previous Step Next Step .                                                                                                    | Step 2 (Required): Verify                                                                                                    |
| Image: Testing Student       Image: Desting the student of the student of the student                                                                                                    | RARY:       Testing::::::::::::::::::::::::::::::::::::                                                                                                    | y Access 2020 - 203<br>ward.iscorp.com                                                                                                    | 21 WC School Registration - Google Ovome<br>/scripts/wsisa.dll/WService=wseduwestcentrallysfonlinereg001.w                                                                                                    | Previous Step Ned Step .                                                                                                    | Step 2 (Required): Verify<br>Ethnicity/Race                                                                                          |
| Control to the first of the control to the Devertment of Education such user indeed disk by race of the control to the Devertment of Education such user indeed disk by race of the control to the control to the prevent estable disk by race of the control to the Devertment of Education disk by race of the control to the Devertment of Education disk by race of the control to the control to                                                                                                    | 2020 - 2021 WC. School Registration         Pact WC.         Pact WC.         Mara         Mara         Second         Mara         Second         Mara         Mara         Mara         Second                                                                                                    | Access 2020 - 202<br>ward.iscorp.com                                                                                                    | rt WC School Registration - Google Chrome<br>/scripts/nsisa.dii/WSenvice=wsedumestcentrali/stonlinereg001.w<br>nily Access Mather Bladert                                                                                                    | Previous Step   Next Step   .                                                                                                    | Step 2 (Required): Verify<br>Ethnicity/Race                                                                                          |
| Extra the Control High School 2020-2021 Step 2. Verity Ethnicity/Race (Required) Step 2. Verity Ethnicity/Race (Required) Step 2. Verity Ethnicity/Ra                                                                                                    | Entry (Met Central High School 2020-2021) Step 2. Verity Ethnicity(Race (Required) Step 2. Verity Ethnicity(Race (Required) Step 2. Verity Ethnicity(                                                                                                    | Access 2020 - 202<br>ward.iscorp.com<br>Far<br>WARD' Te                                                                                                    | 21 WC School Registration - Google Chrome<br>/scripts/nesa.all/WSensce=wsedurvesicentraliv/stonlinereg001.w<br>mily Appeass<br>sting: Student                                                                                                    | Previous Step Ned Step .                                                                                                    | Step 2 (Required): Verify<br>Ethnicity/Race<br>Click the appropriate boxes.                                                          |
| Compared by the set of the set of the s                                                                                                    | Ber 2. Verify Ethnicity/Race (Reguines)     Ber 2. Verify Ethnicity/Race (Reguines)     Ber 2. Verify Eth                                                                                                    | y Access 2020 - 202<br>ward.iscorp.com<br>Far<br>WARD' Te                                                                                                    | 21 WC School Registration - Google Onome<br>//scripts/wsize.dll/WService=wseduresicentrall/stonlinereg001.w<br>mily Access<br>Sting Student<br>2020 - 2021 WC, School Registration                                                                                                    | Previous Step Need Step .                                                                                                    | Step 2 (Required): Verify<br>Ethnicity/Race<br>Click the appropriate boxes.                                                          |
| participation       and participation       and participation       and participation         encode       and participation       a standard induce (recipation)       a standard induce (recipation)         encode       a standard induce (recipation)       a standard induce (recipation)       a standard induce (recipation)         encode       a standard induce (recipation)       a standard induce (recipation)       a standard induce (recipation)         encode       a standard induce (recipation)       a standard induce (recipation)       a standard induce (recipation)         encode       a standard induce (recipation)       a standard induce (recipation)       a standard induce (recipation)         encode       a standard induce (recipation)       a standard induce (recipation)       a standard induce (recipation)         encode       a standard induce (recipation)       a standard induce (recipation)       a standard induce (recipation)         encode       a standard induce (recipation)       a standard induce (recipation)       a standard induce (recipation)         encode       a standard induce (recipation)       a standard induce (recipation)       a standard induce (recipation)         a standard induce (recipation)       a standard induce (recipation)       a standard induce (recipation)       a standard induce (recipation)         a standard induce (recipation)       a standard induce (re                                                                                                    | part active constrained production       active constrained production         product       Production       active constrained production         production       Production       active constrained production         production       Production       active constrained production         production       Production       active constrained production         production       Production       active constrained production         production       Production       active constrained production         production       Production       active constrained production         production       Production       active constrained production       active constrained production         production       production       production       active constrained production       active constrained production         production       production       production       production       active constrained production       production         production       production       prod                                                                                                    | v Access 2020 - 202<br>ward.iscorp.com<br>WARD' Te<br>ne                                                                                                    | ET WC School Registration - Geogle Oxome<br>/scripts/wsisa.dll/WSenice=issoduresicentrall/stonlinereg001.w<br>mity Access<br>sting Student<br>2020 - 2021 WC School Registration<br>Table. With School Registration                                                                                                    | Previous Step Need Step                                                                                                    | Step 2 (Required): Verify<br>Ethnicity/Race<br>Click the appropriate boxes.                                                          |
| Address     Address     A                                                                                                    | Refar Refar Re                                                                                                    | v Access 2020 - 202<br>ward.iscorp.com<br>Fan<br>WARD' Te<br>ne<br>0 - 2021 WC                                                                                                    | 21 WC School Registration - Geogle Chrome<br>/scripts/nsiss.atll/WService=w.sedumestcentrall/sfontinereg001.w<br>mily Access<br>sting Student<br>2020 - 2021 WC School Registration<br>Testing Meet Central High School 2020-2021)                                                                                                    | Previous Step Next Step                                                                                                    | Step 2 (Required): Verify<br>Ethnicity/Race<br>Click the appropriate boxes.<br>Read the information provided a                       |
| Multi-       Every cloud district is resoluted to vaccor to the Department of Education data of vaca and district of resolution data of vaca and district of resolution data of vaca and district of resolution data of vaca and district of resolution data of vaca and district of resolution data of vaca provide data of vaca and district of resolution data of vaca provide data of vaca of the vaca set of vaca set of vaca set                                                                                                    | Bandwin       Every product district is resoluted to record to the Department of Educations over of route and the end of the first department of Educations over of route and the end of the first department of Educations over of route and the end of the first department of Educations over of route and the end of the first department of Educations over of route and the end of the first department of Educations over of route and the end of the first department of Educations over of route and the end of the end of the e                                                                                                    | y Access 2020 - 202<br>ward.iscorp.com<br>Fan<br>WARD' Te<br>Del<br>0 - 2021 WC<br>bool<br>policition                                                                                                    | 21 W. School Registration - Geogle Chrome<br>Uscript://wsa.all/WService=wisedurvesicentrall/ustronlinereg001.w<br>mily Apcess<br>sting Student<br>2020 - 2021 WC School Registration<br>Teeling (West Central High School 2020-3021)<br>Step 2. Verity Ethnicity/Race (Reguired)                                                                                                    | Previous Step  Accessed  Contract Live  My Accessed  Contract Live  District Lives  1. Welfy Studget: Information  Compares 2770 CC27 2 812-8                                                                                                    | Step 2 (Required): Verify<br>Ethnicity/Race<br>Click the appropriate boxes.<br>Read the information provided a                       |
| GenCok     more rouge munder users of the findered generation that does in purpose of students due with the findered generation and an over student data is a state state in the findered generation and students due with the findered generation and state state state is a state state state is a state state state is a state state state is a state state state is a state state state is a state state state is a state state state is a state state state is a state state state is a state state state is a state state state is a state state is a state state is a state state is a state state is a state state is a state state is a state is a state state is a state is a state state is a state is a state state is a state is a state state is a state is a state state is a state is a s                                                                                                    | GebCok     movinue manuar uses to the finance government to coles and/or the norm with end the web the web the finance government to coles and/or the norm with end to share the finance government to cole and/or the norm with end to share the finance government to cole and/or the norm with end to share the finance government to cole and/or the norm with end to share the finance government to cole and/or the norm with end to share the finance government to cole and/or the norm with end to share the finance government to cole and/or the norm with end to share the finance government to cole and/or the norm with end to share the finance government of education with end to share the finance government of education with end to share the finance government of education with end to share the finance government of education with end to share the finance government of education with end to share the finance government of education with end to share the finance government of education with end to share the finance government of education with end to share the finance government of education with end to share the finance government of education with end to share the finance government of education with end to share the finance government of education with end to share the end to share the finance government of education with end to share the end to share the end to                                                                                                    | y Access 2020 - 202<br>ward.iscorp.com<br>Fam<br>Fam<br>0 - 2021 WC<br>bool<br>of soon<br>y drawon<br>wrda                                                                                                    | 21 WC School Registration - Google Oxome<br>//scripts/wsize.dll/WService=wsodurestcentrall/Stonlinereg001.w<br>mily Access<br>string Student<br>2020 - 2021 WC School Registration<br>Teeling (Mest Control High School 2020-2021)<br>Step 2. Verity Ethnicity/Race (Reguired)                                                                                                    | Previous Step     Aced Step     Aced St     | Step 2 (Required): Verify<br>Ethnicity/Race<br>Click the appropriate boxes.<br>Read the information provided a<br>click on continue. |
| eta esteren (900000 (170 gata), inta allecce to vinco 170 gata (inta elementa))     I Energiano (170 gata), inta allecce to vinco 170 gata (inta elementa))       Bent Info.     The forsal good and the social good access or use inta good access, puint any how isserty or chois (intermental each) (intermental access) (intermental access) (intermental a                                                                                                    | matrixed     at sector (490pts the 6unced(6) rangents) and and sector (500pts) rangents) and antropolity is which have a fixed effections.     a sector (400pts the 5unced(6) rangents) and sector (500pts) rangents) and sector (500pts) rangents) rangents and rangents) rangents and rangents rangents rangent rangents rangents rangent range                                                                                                    | y Access 2020 - 202<br>ward.iscorp.com<br>Far<br>ward.org<br>Far<br>org<br>pairsbon<br>endar                                                                                                    | Ef WC School Registration - Google Chrome (storipti/nsiss.adii/WService=wsedumestcentrall/storiinereg001.w mily Access sting Student 2020 - 2021 WC School Registration Testra (Met Central High School 2020-3021) Step 2. Verity Ethnicity(Race (Regured) Step 2. Verity Ethnicity(Race (Regured) Step 2. Verity Ethnicity(Race (Regured)) Step 2. Verity Ethnicity(Race (Regured)) Step 3. Verity Ethnicity(Race (Regured)) Step 3. Verity Ethnicity(Race (Regured)) Step 3. Verity Ethnicity(Race (Regured)) Step 3. Verity Ethnicity(Race (Regured)) Step 3. Verity Ethnicity(Race (Regured)) Step 3. Verity Ethnicity(Race (Regured)) Step 3. Verity(State)(Race (Regured)) Step 3. Verity(State)(Race (Race (Race))) Step 3. Verity(State)(Race (Race)) Step 3. Verity(State)(Race)(Race)(Race)(Race)(Race)(Race)(Race)) Step 3. Verity(State)(Race)(Race)(Ra                                                                                                    | Previous Step  Account of Contract Us  Account of Contract Us  Account of Contract Us  Account of Contract Us  Account of Contract Us  Account of Contract Us  Account of Contract Account  Account of Contract Account  A | Step 2 (Required): Verify<br>Ethnicity/Race<br>Click the appropriate boxes.<br>Read the information provided a<br>click on continue. |
| Seit I IID<br>opportunity & Jupite the student and the your offed offer the new opportung basedone, Jusian Walkseler,<br>your child is divined. Late to ref Heard and American, Marke Heard and Child Faller, Student and the is the Capatition of the Social<br>edited<br>edited<br>edited<br>Please camplets the orthone term.<br>For more information about the student data is the Capatition of the student data is the Capatition of the Social<br>Status of the orthone term.<br>For more information about the student data is the Capatition of the student data is the Capatition of the Social<br>Status of the orthone term.<br>For more information about the student data reporting categories for ethnicity and none, please cathed the<br>status of the orthone term.<br>For more information about the student data reporting categories for ethnicity and none, please cathed the<br>status of the orthone term.<br>For more information about the student data reporting categories is the thruchy and none, please cathed the<br>status of the orthone term.<br>For more information about the student data reporting categories is the thruchy and none, please cathed the<br>status of the orthone term.<br>For more information about the student data reporting categories is the status of the status of the student data is the Camples Status of the student data is the Camples Status of the student data is the status of the student data is the status of the student data is the status of the student data is the status of the student data is the status of th                                                                                                    | Sent Info          expending Supports the structure of the new sports gategoines, "Joint might provident of the structure of the structure of the s                                                                                                    | y Access 2020 - 200<br>ward.iscorp.com<br>Fair<br>WARD Te<br>Dec<br>Statistican<br>without<br>without<br>witho                                                                                                    | 21 WC School Registration - Geogle Orione (Jorript/Index and II/WService= wased-unrestcentrall/Jstonlinereg001.w mily Access sting Student 2020 - 2021 WC School Registration Techns (Meet Central High School 2020-3021) Step 2. Verity Ethnicity(Race (Reguired)) Step 2. Verity Ethnicity(Race (Reguired)) Environment of Department of Education and ether failer on an and index and the failer of the failer and and the failer of the provide state of the provide state of the                                                                                                    |                                                                                                    | Step 2 (Required): Verify<br>Ethnicity/Race<br>Click the appropriate boxes.<br>Read the information provided a<br>click on continue. |
| d Service<br>declared<br>educed<br>educed<br>e                                                                                                    | d Service<br>d Service<br>edule<br>edule<br>e | y Access 2020 - 202<br>ward uscorp com<br>Far<br>to access the second<br>of access to access the<br>access to access the<br>access to access the<br>access to access the<br>access to access to access<br>to access to access to access<br>to access to access to access to access<br>to access to access to access to access<br>to access to access to access to access<br>to access to access to access to access<br>to access to access to access to access<br>to access to access to access to access<br>to access to access to access to access to access<br>to access to access to access to access to access<br>to access to access to access to access to access to access<br>to access to access to access to access to access to access<br>to access to access t                                                                                                    | 21 W. School Registration - Geogle Chrome. Vscripts/nstaa.dll/WSensce=wsoduwesicentrallystonlinereg001.w  mily Access sting Student 2020 - 2021 WC School Registration Fedra (Mest Central High Bchool 2020-3021) Step 2. Verity Ethnicity/Race (Required) Exercised and the state of the School Registration Fedra (Mest Central High Bchool 2020-3021) Step 2. Verity Ethnicity/Race (Required) Exercised and the state of the School Registration Fedra (Mest Central High Bchool 2020-3021) Step 2. Verity Ethnicity/Race (Required) Exercised and the School Registration (The Department of Education asch veer cludert dida by race and milliotic cologones that are and by the Seeral government (The Department of Education does not record milliotic cologones that are and by the Seeral government (The Department of Education sch veer cludert dida by race and milliotic cologones that are and by the Seeral government (The Department of Education were school the the second the school the State and the school school the school the sch                                                                                                    |                                                                                                    | Step 2 (Required): Verify<br>Ethnicity/Race<br>Click the appropriate boxes.<br>Read the information provided a<br>click on continue. |
| edule utrug to now categorius:<br>Place camptee for eartier term.<br>signement:<br>Solio Complete State 20 obj<br>Complete State 20 obj<br>Complete                                                                                                    | edule using the how categorius: 2. Add a Food Service Application 4. Insurance Vitaler 4. Insurance Vitaler 4. Ins                                                                                                    | y Access 2020 - 202<br>ward.iscorp.com,<br>Fan<br>re<br>o-2021 WC<br>ootstanon<br>entiar<br>descok<br>nutance<br>sent Info                                                                                                    | El WC School Registration - Geogle Oxome //scripts/vision.adl/v/Scripts/en/sce=isseduresticentrall/sfamilinereg001.w  mity Access string: Student 2020: 2021 WC School Registration Teeling Meet Central High Bohod 2020-2021)  Step 2: Verity Ethnicity/Race (Reguired)  Every school district is reculred to the located powertment. The Department of Educator scelar or an an an an an an an an an an an an an                                                                                                    |                                                                                                    | Step 2 (Required): Verify<br>Ethnicity/Race<br>Click the appropriate boxes.<br>Read the information provided a<br>click on continue. |
| Process compares the overlet term.     Process compares the overlet term.     Getted office.     Compares terms and the student data reporting compares for ethnicity and race, please contact the     Second terms     Compares terms     Compares terms     C                                                                                                    | Prese cumpers the cumper term.     Prese cumpers term cumpers term cumpers terms     Prese cumpers terms     Prese cumpers terms     Prese cumpers terms     Prese     Prese     Pres     Prese     Prese     Pres                                                                                                    | v Access 2020 - 202<br>www.dc.scorp.com<br>Fait<br>ne<br>6- 2021 WO<br>ool<br>stifaaon<br>encar<br>decook<br>natare<br>decook<br>natare<br>decook<br>natare<br>decook<br>stifaaon<br>3 decivice                                                                                                    | El WC School Registration - Google Chrome  Ustriptz/nctuss.adii/WService=wsedumestcentrall/strontineregool.w  Inity Access  Sting Student  2020 - 2021 WC School Registration  Techra (Meet Central High School 2020-3021)  Bitep 2. Verity Ethnicity(Race (Reguired))  Step 2. Verity Ethnicity(Race (Reguired))  Step 2. Verity Ethnicity(Race (Reguired))  Step 3. Verity Ethnicity(Race (Reguired))  Step 4. Verity Ethnicity(Race (Reguired))  Step 4. Verity Ethnicity(Race (Reguired))  Step 5. Verity Ethnicity(Race (Reguired))  Step 6. Verity Ethnicity(Race (Reguired))  Step 6. Verity Ethnicity(Race (Reguired))  Step 7. Verity Ethnicity(Race (Reguired))  Step 7. Verity Ethnicity(Race (Reguired))  Step 7. Verity Ethnicity(Race (Reguired))  Step 8. Verity Ethnicity(Race (Reguired))  Step 8. Verity Ethnicity(Race (Reguired))  Step 8. Verity Ethnicity(Race (Reguired))  Step 8. Verity Ethnicity(Race (Reguired))  Step 8. Verity Ethnicity(Race (Reguired))  Step 8. Verity Ethnicity(Race (Reguired))  Step 9. Verity Ethnicity(Race (Reguired))  Step 9. Verity Ethnicity(Race (Reguired))  Step 9. Verity(Race (Reguired))  Step 9. Verity(Race (Reguired))  Step 9.                                                                                                    |                                                                                                    | Step 2 (Required): Verify<br>Ethnicity/Race<br>Click the appropriate boxes.<br>Read the information provided a<br>click on continue. |
| agentant agentant ag                                                                                                    | agentical agentical agent                                                                                                    | y Access 2020 - 203<br>ward.iscorp.com<br>Fair<br>Te<br>0<br>0<br>0<br>0<br>0<br>0<br>0<br>0<br>0<br>0<br>0<br>0<br>0<br>0<br>0<br>0<br>0<br>0                                                                                                    | 21 W. School Registration - Geogle Chome User(pt:/wtiss.adi/WService=wwedumestcentrallyStonlinereg001.w  where Student  wing Student  2020 - 2021 WC School Registration  Techns (Mest Central High School 2020-3021)  Step 2. Venty Ethnicity(Race (Reguired)  Exervices and the student data is a state of the state of the state of th                                                                                                    |                                                                                                    | Step 2 (Required): Verify<br>Ethnicity/Race<br>Click the appropriate boxes.<br>Read the information provided a<br>click on continue. |
| outles     0. Durnitum       Solo     7. Random Drug Texting       Solo     8. Field Time       Eth Inho     Complete Step 2 Only       Complete Step 2 Only     Complete Step 3       9. Chromobosic Insurance     19. Phy Grade Amprilation       11. Failure Failure Total     19. Oncombosic Insurance       13. Convect-ED     14. Perior Administration       13. Convect-ED     14. Perior Administration       15. Complete Step 20. VIC     10. Convect-ED                                                                                                    | Vities                                                                                                    | y Access 2020 - 2010<br>ward.scorp.com<br>Fair<br>Te<br>no<br>0 do21 WC<br>optication<br>mittar<br>deepook<br>alance<br>asent Info<br>0 deepook<br>deepook<br>deepook<br>deepook<br>deepook                                                                                                    |                                                                                                    |                                                                                                    | Step 2 (Required): Verify<br>Ethnicity/Race<br>Click the appropriate boxes.<br>Read the information provided a<br>click on continue. |
| toto:<br>Thistopy Compress Step 2 Only Compress Step 2 and move to Step 3 Compress Step 2 and move to Step 3 Compress Step 2 and move to Step 3 Compress Step 2 Only Compress Step 2 and move to Step 3 Compress Step 2 and move to Step 3 Compress Step 2 and move to Step 3 Compress Step 2 Only Compress Step 2 Only Compress Step 2 Only Compress Step 2 and move to Step 3 Compress Step 2 Only Compress Step 2 Only                                                                                                    | Continue         7. Fladom Drug Tecting           Rolo         0. Field Trips           En Indo         Compose Site 2.0 My           Compose Site 2.0 My         Compose Site 2.3 ml move to Site 3.8           10. 99. Grade Amppiant         11. Pation Program           11. Pation Provide Site 2.0 My         Compose Site 2.3 ml move to Site 3.8           12. Addition Compose Site 2.0 My         Compose Site 2.3 ml move to Site 3.8           13. Operate Site 3.8         11. Pations Drug Fractiones and Compose Site 3.3           13. Generat Colored         13. Generat Colored                                                                                                    | Access 2020 - 200<br>ward.scop.com<br>Fait<br>Te<br>Te<br>Solo<br>Solo<br>Solo<br>Solo<br>Solo<br>Solo<br>Solo<br>Sol                                                                                                    | 21 WC School Registration - Google, Orome  22 (UC School Registration - Google, Orome  22 (UC School Registration  33 (UC School Registration  34 (UC School Registration  35 (UC School Registration  35 (UC School Registration  36 (UC School Registration  37 (UC School Registration  38 (UC School Registration  38 (UC School Registration  38 (UC School Registration  38 (UC School Registration  39 (UC School Registration  39 (UC School Registration  39 (UC School Registration  39 (UC School Registration  39 (UC School Registration  39 (UC School Registration  39 (UC School Registration  39 (UC School Registration  39 (UC School Registration  39 (UC School Registration  39 (UC School Registration  39 (UC School Registration  30 (UC School Registration  30 (UC School Registration                                                                                                    |                                                                                                    | Step 2 (Required): Verify<br>Ethnicity/Race<br>Click the appropriate boxes.<br>Read the information provided a<br>click on continue. |
| E. Held Ties<br>En halo<br>Complete Skip 3 ON/V<br>Complete Skip 3 on/V<br>Complete Skip 3 on/V                                                                                                    | En Molo<br>En Molo<br>I Field Turge<br>Completes Step 2 Owly<br>Completes Step 2 owly<br>Completes Step 2 owly<br>Completes Step                                                                                                    | Assess 2020 - 200<br>ward.iscorp.com<br>Fair<br>Te<br>oci<br>sistanon<br>rittar<br>Jectook<br>attaince<br>ent Info<br>3 Service<br>eduide<br>agement<br>intes                                                                                                    | 21 WC School Registration - Google Chrome (Actipit/Ness adit/WService=wisedum/estcentrall/Strentinerego01.w  Trily Access string Student 2020 - 2021 WC School Registration Technic (Nest Central High School 2020-3021)  Beep 2. Verity Ethnicity(Race (Required))  Beep 2. Verity Ethnicity(Race (Required))  Beep 3. Verity Ethnicity(Race (Required))  Beep 3. Verity(Race (Required))  Beep 4. Verity(Race (Required))  Beep 3. Verity(Race (Required))  Beep 4. Verity(Race (Required))  Beep 3. Verity(Race (Required))  Beep 4. Verity(Race (Required))  Beep 4. Verity(Race (Required))  Beep 4. Verity(Race (Required))  Beep 4. Verity(Race (Required))  Beep 5. Verity(Race (Required))  Beep 5. Verity(Race                                                                                                    |                                                                                                    | Step 2 (Required): Verify<br>Ethnicity/Race<br>Click the appropriate boxes.<br>Read the information provided a<br>click on continue. |
| Et allos<br>Complete Step 2 Oky Complete Step 2 and move to Step 3 U. Off Order Converted National de Standards U. Off Order Converted National de Standards U. Off Order Converted National de Standards U. Off Order Converted National de Standards U. Off Order Converted National de Standards Standards 2009-2021 VCC                                                                                                    | Campive Step 2 Oky     Complexe Step 2 Oky     Complexe Step 2 And move to Step 3     U.ChOREBBOOK (MurAntole     U.S. Profiles And move to Step 3     U.ChOREBBOOK (MurAntole     U.S. Profiles And move to Step 3     U.ChOREBBOOK (MurAntole     U.S. Profiles And move to Step 3     U.S. Profiles And move to Step 3     U.S. Profiles And Market Barnett and Constant Barnet Barnet Bar                                                                                                    | v Access 2020 - 20<br>ward.iscorp.com<br>Tem<br>Te<br>20<br>2021 WCO<br>col<br>5: Stranon<br>entar<br>dencok<br>miance<br>enti Info<br>a Service<br>edule<br>agement<br>atteg<br>too                                                                                                    | 21 WC School Registration - Google Oxome //scripts/visca.dl/WService=visceduresticentrall/sfordinereg001.w //scripts/visca.dl/WService=visceduresticentrall/sfordinereg001.w //scripts/visca.dl/WService=visceduresticentrall/sfordinereg001.w //scripts/visca.dl/WService=visceduresticentrall/sfordinereg001.w //scripts/visca.dl/Storeduresticentrall/sfordinereg001.w //scripts/visca.dl/Storeduresticentrall.sfordinereg001.w //scripts/visca.dl/Storeduresticentrall.sfordinereg001.w //scripts/visca.dl/Storeduresticentrall.sfordinereg001.w //scripts/visca.dl/Storeduresticentrall.sfordinereg001.w //scripts/visca.dl/Storeduresticentrall.sfordinereg001.w //scripts/visca.dl/Storeduresticentrall.sfordinereg001.w //scripts/visca.dl/Storedurest                                                                                                    |                                                                                                    | Step 2 (Required): Verify<br>Ethnicity/Race<br>Click the appropriate boxes.<br>Read the information provided a<br>click on continue. |
| 11. History 10.99 Urade Jumpian<br>12. Anthring Registration<br>12. Gammak-Egg<br>13. Gammak-Egg<br>14. Fears, Actinopole digement<br>14. Fears, Actinopole digement<br>15. Complete, 2009 – 3021 WC                                                                                                    | 11. Javi utaba Amppan<br>11. Fankin gestalain<br>12. Athelia: Activated gement and<br>Consta<br>13. Convect €ED<br>14. Fees Acknowledgement                                                                                                    | Access 2020 - 200<br>warduscorp.com<br>Fan<br>WARD Te<br>So<br>D-2021 WC<br>Original<br>Indian<br>Secoch<br>kalance<br>adule<br>agement<br>dites<br>totao                                                                                                    | 21 WC School Registration - Google Orome<br>Vertified/versional/WVService=wiseduresticentrali/VStronfineregool.vv<br>mity Access<br>sting: Student<br>2020 - 2021 WC School Registration<br>Tedra (Meet Central Han School 2020-2021)<br>Step 2. Verity Ethnicity/Race (Reguined)<br>Ethnicity/Race (Reguined)<br>E |                                                                                                    | Step 2 (Required): Verify<br>Ethnicity/Race<br>Click the appropriate boxes.<br>Read the information provided a<br>click on continue. |
| 1.7 Anthritis Advancedgement and<br>Concorts<br>13. Convect ED<br>14. Ferrar Astronovedgement<br>55. Congrete 2000 – 3/21 WC                                                                                                    | 1 Antering integrational digenerational<br>12. Albebio: Antonia digenerational<br>13. Conversed CD<br>14. Face: Actionological general.                                                                                                    | Access 2020 - 250<br>ward.scorp.com<br>Fair<br>Te<br>Cool<br>of Stranon<br>andar<br>dencok<br>adance<br>dent Info<br>3 Service<br>edule<br>agement<br>kites<br>tooo<br>times<br>tooo<br>times                                                                                                    | 221 WC School Registration - Google, Chrome (startiptic/nesis.a.dii/WService=wasedumestcentrallySterininereggol / w mily Access string Student 2020 - 2021 WC School Registration Techns (Met Central High School 2020-2021) Bite 2 - Verity Ethnicity(Race (Required) Bite 2 - Verity Ethnicity(Race (Required) Ethnicy changes that ear oath / the Service wasedument of Education such ever student data to proceed any structure and structure and structure                                                                                                    |                                                                                                    | Step 2 (Required): Verify<br>Ethnicity/Race<br>Click the appropriate boxes.<br>Read the information provided a<br>click on continue. |
| 13. Gonvert # December 14.<br>14. Forex Actionologianeer 1<br>15. Gonzália 2000 - 2121 WG                                                                                                    | Concert<br>13. Connect ED<br>14. Fees Acknooledgement                                                                                                    | y Access 2020 - 200<br>wardukcorp.com<br>Fair<br>Te<br>0<br>0<br>0<br>0<br>0<br>0<br>0<br>0<br>0<br>0<br>0<br>0<br>0<br>0<br>0<br>0<br>0<br>0                                                                                                    | 21 W. School Registration - Google, Oxome<br>(/scripts/nsize_adi//WService=misederuresiteent/all/Stoninereg001.w<br>mity Access<br>string Students<br>2020 - 2021 W. School Registration<br>Testre The Carcine Hain School 2020-2021)<br>Step 2. Verity Ethnicity/Race [Required]<br>Step 2. Verity Ethnicity/Race [Required]<br>For a constraint of the school 2020-2021)<br>Step 2. Verity Ethnicity/Race [Required]<br>Market School 2020 - 2020 - 2020                                                                                                    |                                                                                                    | Step 2 (Required): Verify<br>Ethnicity/Race<br>Click the appropriate boxes.<br>Read the information provided a<br>click on continue. |
| 13. Convecte ED 14. Fees Actionoles/general 5. Consider/s 2020 - 3231 ViC                                                                                                    | 13. ConnectED<br>14. Fees Acknowledgement                                                                                                    | y Access 2020 - 200<br>ward.deorp.com<br>Fair<br>Te<br>ne<br>contrologic<br>artification<br>entiar<br>dencok<br>antification<br>dencok<br>astrologic<br>attrologic<br>artification<br>antification<br>dencok<br>astrologic<br>astrologic<br>attrologic<br>attro                                                                                                    | 21 WC School Registration - Geogle Oxome<br>Vertified / vertified / vertified /                                                                                                    |                                                                                                    | Step 2 (Required): Verify<br>Ethnicity/Race<br>Click the appropriate boxes.<br>Read the information provided a<br>click on continue. |
| 14. Fees Actinostedgement<br>55. Company 2020 - 2021 WC                                                                                                    | 14. Fees Actinos/edgement                                                                                                    | y Assess 2020 - 200<br>wardulson poor<br>ne<br>0 - 2021 WO<br>loot<br>of Linkon<br>mitance<br>ant lafo<br>a disensite<br>addente<br>addente                                                                                                    | 221 WC School Registration - Google, Orome<br>Vertificit/insiss.adli/WService=wseeduresticentsallyStonlineregool /w<br>mily Access<br>sting Student<br>2020 - 2021 WC School Registration<br>Tedra (Next Central High School 2020-2021)<br>Step 2. Verity Ethnicity/Race (Reguines)<br>Expr: school delinet is required by a school and school and schoo                                                                                                    | Prevenes Step  Prevenes Step Prevenes Step Prevenes Step Prevenes Step Prevenes Step Prevenes Step Prevenes Step Prevenes Step Prevenes Step Prevenes Step Prevenes Step P | Step 2 (Required): Verify<br>Ethnicity/Race<br>Click the appropriate boxes.<br>Read the information provided a<br>click on continue. |
| 25 Complete 2020 - 2021 WG                                                                                                    |                                                                                                    | y Acess 2020 - 20<br>wardusor, poor<br>Ter<br>Ter<br>occost<br>occost<br>occ | 21 WC School Registration - Google Chrome<br>Variable Contrast and WVService= wased unresticentical Wsferninneregool tw<br>mily Access<br>sting Student<br>2020 - 2021 WC School Registration<br>Techns (Meet Central High School 2020-2021)<br>Step 2. Verity Ethnicity(Race (Required)<br>Step 2. Verity Ethnicity(Race (Required)<br>Step 2. Veri                                                 |                                                                                                    | Step 2 (Required): Verify<br>Ethnicity/Race<br>Click the appropriate boxes.<br>Read the information provided a<br>click on continue. |
| DUP/01 Medicination                                                                                                    | 15 Company 2020 - 2021 WG                                                                                                    | y Access 2020 - 200<br>ward.scorp.com<br>Fait<br>Te<br>the<br>sector of the<br>sector of t                                                                                                    | 21 WC School Registration - Geogle Oxome<br>Vectortic/wcsc.adii/WService=wiseduresicentrali/Stronlinereg001.w<br>mity Access<br>sting Student<br>2020 - 0201 WC School Registration<br>Teelarg (Mest Ownid Hapis Bohod 2020 2021)<br>Step 2 - Verify Ethnicity/Race [Reguired)<br>Expry school district is required in the Unserthered of Education such ease district dist by race and<br>distribution of the School Registration<br>Expry school district is required in the Unserthered of Education such ease district distributions and ensure that<br>statistics and the School Registration of the Unserthered of Education such ease district distributions and ensure that<br>statistics and the School Registration of the Unserthered of Education such ease distribution of the School Registration<br>Expry school district is required in the School Registration of the School Registration of the Registration of the Registration of Registration of the Registration of the Registration                                                                                                    |                                                                                                    | Step 2 (Required): Verify<br>Ethnicity/Race<br>Click the appropriate boxes.<br>Read the information provided a<br>click on continue. |

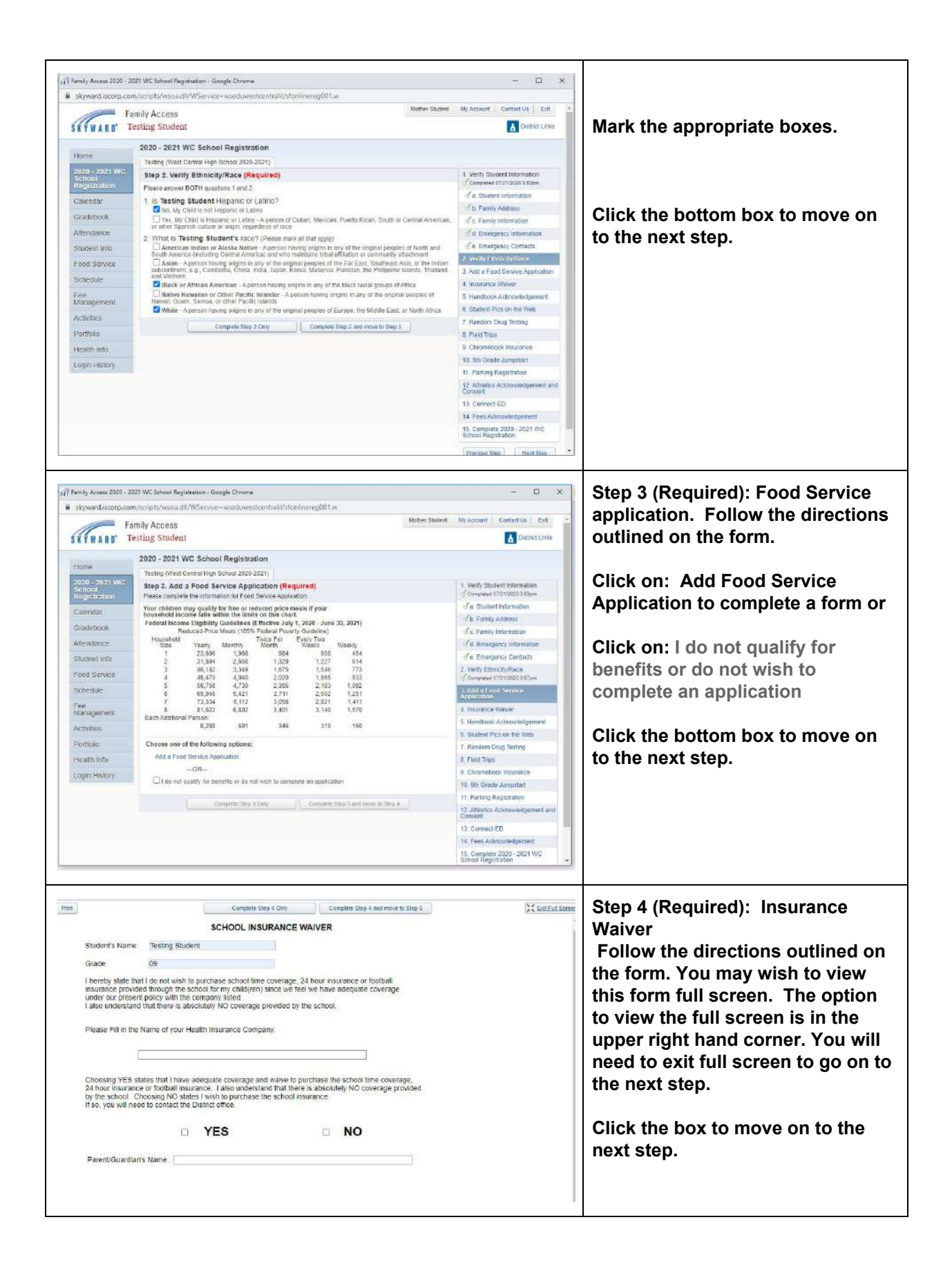

| 117 Family Access 2020 -            | 2021 WC School Registration - Google Chrome                                                                                                    | - O X                                                        | Step 5 (Required): Handbook          |
|-------------------------------------|----------------------------------------------------------------------------------------------------|--------------------------------------------------------------|--------------------------------------|
| skyward.iscorp.co                   | om/scripts/wsisa.dll/WService=wseduwestcentrall/sfoniinereg001.w                                                                                                    |                                                              | Acknowledgement                      |
| Print                               | Complete Step 5 Only Complete Step 5 and move to Step 6                                                                                                    | C Eall Full Screen                                           | Acknowledgement                      |
|                                     | Student Handbook Acknowledgement                                                                                                    |                                                              |                                      |
| Mama: Tasta                         | Philaph                                                                                                    |                                                              | Follow the directions outlined on    |
| Name. Tesu                          | il Singels                                                                                                    |                                                              | the form You may wish to view        |
| Grade: 09                           |                                                                                                    |                                                              | the form. Four may wish to view      |
| My child and I v                    | will look on the West Central C.U.S.D. website at wc235.k12.kil us to review the West                                                                                                    |                                                              | this form full screen. The option    |
| and Procedure                       | <ol> <li>#235 District Student Handbook Winch Includes West Central C.D.S.D. #235 S Policies</li> <li>Athletic/Extracurricular Policy, the Drug Testing Policy and Internet/Network Agreement.</li> </ol> |                                                              | to view the full screen is in the    |
| We understand                       | I that we will be held accountable for compliance with all the rules and regulations within<br>mileting this step, so that with respect to obtaining a growt of the transformer reacting it.              |                                                              | upper right hand corner. You will    |
| online, time is c                   | If the essence.                                                                                                    |                                                              | upper right hand corner. Fou win     |
| We understand<br>#235 District or   | I that the West Central C U.S.D. #235 District Student Handbook and West Central C U.S.D.<br>bicies may be amended during the year and tenat such changed are available on the West                       |                                                              | need to exit full screen to go on to |
| Central District                    | website or in each building office                                                                                                    |                                                              | the next step.                       |
| We understand<br>responsibility for | that our failure to complete this acknowledgement and pledge does not relieve us from<br>r kowing and complying with school district rules, policies and procedures.                                      |                                                              | -                                    |
| If you need a p                     | rinted copy of the West Central C U.S.D. #235 District Student Handbook, please contact                                                                                                    |                                                              | If you need a printed convert files  |
| your building of                    | fice.                                                                                                    |                                                              | If you need a printed copy of the    |
| Checking this b<br>District Student | iox acknowledges that you were provided directions to the West Central C.U.S.D. #235<br>I Handbook and offered a hard copy and that you understand your responsibility for                                |                                                              | handbook, remember to contact        |
| knowing and co                      | implying with school district rules, policies, and procedures.                                                                                                    |                                                              | your respective school               |
|                                     | T YES T NO                                                                                                    |                                                              | Jean 100000000 001001                |
| Parent/Guardia                      | in's Name:                                                                                                    |                                                              |                                      |
| Student's Name                      | e                                                                                                    |                                                              | Click the box to move on to the      |
|                                     |                                                                                                    |                                                              | next step.                           |
|                                     |                                                                                                    |                                                              |                                      |
|                                     |                                                                                                    |                                                              | +                                    |
| 1/7 Femily Access 2020 -            | 2021 WC School Registration - Google Chrome                                                                                                    | - 0 X                                                        | Step 6 (Required): Student Pics on   |
| B skyward/scorp.c                   | om/scripts/wsisa.dll/WService=wseduwestcentrallVsfonfinereg001.w                                                                                                    |                                                              | the Mah                              |
| Print                               | Complete Step 8 Only Complete Step 9 and more to Step 7                                                                                                    | Call Full Server                                             |                                      |
|                                     |                                                                                                    |                                                              | Complete form.                       |
| 2                                   | Student Pictures on the School Website                                                                                                    |                                                              |                                      |
| Student's N                         | Name: Testing Student                                                                                                    |                                                              |                                      |
| Grade                               | 09                                                                                                    |                                                              |                                      |
| Unque.                              | 0.0                                                                                                    |                                                              |                                      |
| In order to                         | protect the children of our school district we are implementing the following policies                                                                                                    |                                                              | Click the bottom box to move on      |
| we will, wi                         | th your permission only, print abbreviated student information, photos, and student                                                                                                    |                                                              | to the next ster                     |
| work as ex                          | (plained below,                                                                                                    |                                                              | to the next step.                    |
| VES, I                              | WILL allow pictures, name, and grade level for this student on the school's webpage                                                                                                    |                                                              |                                      |
|                                     |                                                                                                    |                                                              |                                      |
| QR.                                 |                                                                                                    |                                                              |                                      |
| D NO.IV                             | VILL NOT allow this student's information to be used on the West Central Website.                                                                                                    |                                                              |                                      |
| (ir )                               | ou should check No, your child's picture will be blurred out or unrecognizable in group<br>tures i le, class pictures, organizational pictures, sporting pictures or special awards.                      |                                                              |                                      |
| Parent/Gu                           | ardian's Name:                                                                                                    |                                                              |                                      |
|                                     |                                                                                                    |                                                              |                                      |
|                                     |                                                                                                    |                                                              |                                      |
|                                     |                                                                                                    |                                                              |                                      |
|                                     |                                                                                                    |                                                              |                                      |
|                                     |                                                                                                    |                                                              |                                      |
|                                     |                                                                                                    |                                                              |                                      |
|                                     |                                                                                                    |                                                              |                                      |
|                                     |                                                                                                    |                                                              |                                      |
| (Jami-                              | 2020 - 2021 WC School Registration                                                                                                    |                                                              | Step 7(Required for Grades 6-12):    |
| Home                                | Testing (West Central High School 2020-2021)                                                                                                    |                                                              | Random Drug Testing                  |
| 2020 - 2021 WC<br>School            | Step 7. Random Drug Testing (Required)                                                                                                    | 1. Venity Student Information<br>Completes (7/21/2020 3-53am | Complete form                        |
| Colorda                             | Post   R. P. Sans Pull Screen                                                                                                    | a Student Information                                        | Complete form.                       |
| Calendar                            | R. B. Annual and Section 2.                                                                                                    | 🖉 b. Family Address                                          |                                      |
| Attandescok                         | Random Drug Testing (For Grades 6-12)                                                                                                    | C Family Information                                         |                                      |
| Photost inte                        |                                                                                                    | e. Emergency Internation                                     |                                      |
| Enort Convers                       | Student's Name. Jesting Student                                                                                                    | 2. Venty Ethnicity/Race                                      |                                      |
| Front Service                       | Grade. 09                                                                                                    | Completed 07/21/2020 3:67pm                                  | Click the bottom box to move on      |
| Eee                                 | VES (Check to allow testing) My student will be representing the school district                                                                                                    | Completed 07/21/2020 3-56µm                                  | to the next sten                     |
| Management.                         | by participating on an athletic team and/or in an extracurricular activity sometim                                                                                                    | 4 Insurance Waiver                                           | to the next step.                    |
| Advities                            | to be tested for drug use as outlined in the West Central drug testing policy.                                                                                                    | 5. Handbook Acknowledgement                                  |                                      |
| Portfolio                           | I understand that my student will not be allowed to participate if the YES box is not che                                                                                                    | Compated 07/01/2020 4:06pm                                   |                                      |
| Health Info                         |                                                                                                    | Completed 07/21/2020 4 12am                                  |                                      |
| Login History                       | NO If marked NO my student will not be allowed to participate in the Random Drug.                                                                                                    | A Random Drog Testing                                        |                                      |
|                                     | and will not be allowed to participate on an athletic team and/or extracurriular acti-<br>during 2020-2021 school year.                                                                                   | 8. Flave Trips                                               |                                      |
|                                     | Daront/Guardian's Name                                                                                                    | 10. 9th Grada Jumpstart                                      |                                      |
|                                     | r orone coordinal s realine.                                                                                                    | 11. Failing Regelitation                                     |                                      |
|                                     |                                                                                                    | 12 Athletics Acknowledgement and<br>Consert                  |                                      |
|                                     |                                                                                                    |                                                              |                                      |
|                                     | Property Stars 7 Posts                                                                                                    | 13. Connect-ED                                               |                                      |

|                                                                                                    | 2020 - 2021 WC School Registration                                                                                                    |                                                                                                    | Step 8 (Required): Field Trips                                                                                                   |
|----------------------------------------------------------------------------------------------------|----------------------------------------------------------------------------------------------------|----------------------------------------------------------------------------------------------------|----------------------------------------------------------------------------------------------------|
| 021 WC                                                                                                    | Testing (West Central High School 2020-2021)                                                                                                    |                                                                                                    | Complete form                                                                                                    |
| 021110                                                                                                    | Step 8, Field Trips (Required)                                                                                                    | 1. Verify Student Information                                                                                                    |                                                                                                    |
| ation                                                                                                    | Field Top Permission                                                                                                    |                                                                                                    | Click the bottom box to move or                                                                                                  |
| UT.                                                                                                    | Print View Full Scree                                                                                                    | a dia saugari intermation                                                                                                    |                                                                                                    |
| and a                                                                                                    |                                                                                                    | To Family Address                                                                                                    | to the next step.                                                                                                    |
| UDR.                                                                                                    | Field Trips                                                                                                    | of c. Family information                                                                                                    |                                                                                                    |
| nce                                                                                                    | an substantia and a substantia                                                                                                    | d. Emergency Information                                                                                                    |                                                                                                    |
| into                                                                                                    | Shudant's Nama                                                                                                    | die Emergency Contacts                                                                                                    |                                                                                                    |
|                                                                                                    | Subden S Neme.                                                                                                    | 2 Verify Ethnicity/Race                                                                                                    |                                                                                                    |
| ervice                                                                                                    | Grade:                                                                                                    | Completed 67/21/2020 3 57pm                                                                                                    |                                                                                                    |
| e                                                                                                    |                                                                                                    | 3 Add a Food Service Application                                                                                                    |                                                                                                    |
|                                                                                                    | YES I grant permission to West Central School for my child to attend s                                                                                                    | Completed 07/21/2020 2 54pm                                                                                                    |                                                                                                    |
| ment                                                                                                    | sponsored field trips during the 2020-2021 school year.                                                                                                    | 4. Insurance Waiver                                                                                                    |                                                                                                    |
|                                                                                                    |                                                                                                    | Completed 07:21/2020 4 02pm                                                                                                    |                                                                                                    |
| 5.0                                                                                                    | NO my child is not allowed to go on school sponsored field trips.                                                                                                    | 5 Handbook Acknowledgement                                                                                                    |                                                                                                    |
| )                                                                                                    |                                                                                                    | Completed 07/01/2020 4.08pm                                                                                                    |                                                                                                    |
| 12                                                                                                    | Decost/Question's Name                                                                                                    | 6 Student Pics on the Web                                                                                                    |                                                                                                    |
| nio                                                                                                    | Parentrouardianis. Name.                                                                                                    | Completed 07(21)/2020 4 12pm                                                                                                    |                                                                                                    |
| Istory                                                                                                    |                                                                                                    | 7 Random Drug Testing                                                                                                    |                                                                                                    |
|                                                                                                    |                                                                                                    | Completed 07/01/0020 -2-18pm                                                                                                    |                                                                                                    |
|                                                                                                    |                                                                                                    | <ol> <li>Field Trips</li> </ol>                                                                                                    |                                                                                                    |
|                                                                                                    |                                                                                                    | 9. Chromebook Insurance                                                                                                    |                                                                                                    |
|                                                                                                    |                                                                                                    | 10 9th Grade Jumpstart                                                                                                    |                                                                                                    |
|                                                                                                    | 1                                                                                                    | in Design Designation                                                                                                    |                                                                                                    |
|                                                                                                    | Compate Step & Only Compate Step & and menu to Step 9                                                                                                    | 11. Parking Registration                                                                                                    |                                                                                                    |
|                                                                                                    |                                                                                                    | 12. Athletics Acknowledgement and<br>Convent                                                                                                    |                                                                                                    |
|                                                                                                    |                                                                                                    | 12 Connect ED                                                                                                    |                                                                                                    |
|                                                                                                    |                                                                                                    | 13 GHEROED                                                                                                    |                                                                                                    |
|                                                                                                    |                                                                                                    | 14 Fees Admowledgement                                                                                                    |                                                                                                    |
|                                                                                                    |                                                                                                    | 15 Complete 2020 - 2021 WC<br>School Senstration                                                                                                    |                                                                                                    |
|                                                                                                    |                                                                                                    |                                                                                                    |                                                                                                    |
|                                                                                                    |                                                                                                    | Provinue Step Read Step                                                                                                    |                                                                                                    |
| 664703434                                                                                                    | 2020 - 2021 WC School Registration<br>Testing (West Central High School 2020-2021)                                                                                                    |                                                                                                    | Step 9 (Required Grades K-12):                                                                                                   |
| i21 WC                                                                                                    | 2020 - 2021 WC School Registration<br>Texting (West Contra: High School 2020-2021)<br>Step 9, Chromebook Insurance (Required)<br>Commission Insurance                                                                                                    | 1 Vanty Student Internation                                                                                                    | Step 9 (Required Grades K-12):<br>Chromebook Insurance                                                                           |
| i21 WC<br>bon                                                                                                    | 2020 - 2021 WC School Registration<br>Testing (West Central High School 2020-2021)<br>Step 9. Chromebook Insurance (Required)<br>Chromebook Insurance                                                                                                    | 1. Verify Student internation<br>Completed 07010200 3 Starn                                                                                                    | Step 9 (Required Grades K-12):<br>Chromebook Insurance<br>Complete form.                                                         |
| 21 WC<br>Ion                                                                                                    | 2020 - 2021 WC School Registration<br>Testing (Visit Certral High School 2020-2021)<br>Step 9. Chromebook Insurance (Required)<br>Crymetook Insurance<br>Pate:<br>*** Univ Pat Screen                                                                                                    | 1. Venty Student Internation<br>Commission 075110203 555m<br>If a Student Internation                                                                                                    | Step 9 (Required Grades K-12):<br>Chromebook Insurance<br>Complete form.                                                         |
| 21 WD<br>bon                                                                                                    | 2020 - 2021 WC School Registration<br>Testing (West Certra High School 2020-2031)<br>Step 9. Chromebook Insurance (Required)<br>Crymebook Insurance<br>Pare<br>Chromebook Insurance                                                                                                    | 1. Venty Student Internation<br>Communed 010110000 555m                                                                                                    | Step 9 (Required Grades K-12):<br>Chromebook Insurance<br>Complete form.                                                         |
| 21 WC<br>Son                                                                                                    | 2020 - 2021 WC School Registration<br>Teating (West Centra High School 2023-2021)<br>Step 9. Chromebook Insurance (Required)<br>Chromebook Insurance<br>Chromebook Insurance                                                                                                    | 1. Venty Student Internation<br>Computed 070102000 959m<br>4 a Student Information<br>0. Family Address<br>4 c Family Information                                                                                                    | Step 9 (Required Grades K-12):<br>Chromebook Insurance<br>Complete form.                                                         |
| 21 WC<br>Ion<br>Ik                                                                                               | 2020 - 2021 WC School Registration<br>Testing (Vest Centra High School 2020 2021)<br>Step 9. Chromebook Insurance (Required)<br>Chromebook Insurance<br>Student Name: Trestag Student                                                                                                    | 1. Varry Student Internation<br>Compared 0101002015550m<br>(f.a. Student Internation<br>(f.a. Family Internation<br>(f.a. Family Internation<br>(f.a. Emergency Internation                                                                                                    | Step 9 (Required Grades K-12):<br>Chromebook Insurance<br>Complete form.                                                         |
| 21 we<br>son<br>K<br>R                                                                                           | 2020 - 2021 WC School Registration<br>Testing (Watt Central High School 2020-2021)<br>Stap 9. Chromebook Insurance (Required)<br>Crysmittook Insurance<br>Plat<br>Chromebook Insurance<br>Student Name: Testing Student<br>Grade: 65                                                                                                    | 1. Varty Student Internation<br>"Commission Directors Siden-<br>1. Student Internation<br>1. Family Address<br>1. Family Address<br>1. Family Information<br>1. Emergency Contracts                                                                                                    | Step 9 (Required Grades K-12):<br>Chromebook Insurance<br>Complete form.                                                         |
| ozt we<br>bon<br>OK<br>ce<br>nto                                                                                 | 2020 - 2021 WC School Registration Texting (West Central High School 2020 2021) Step 9. Chromebook Insurance (Required) Chromebook Insurance Paire Chromebook Insurance Student Name: Texting Student. Grade: 19                                                                                                    | 1. Varty Student Internation<br>(Computed Districtions 355pm)<br>4. Student Internation<br>5. Statity Address<br>4. Family Internation<br>4. Emergency Internation<br>4. Emergency Contacts<br>2. Varty Eternity Roop                                                                                                    | Step 9 (Required Grades K-12):<br>Chromebook Insurance<br>Complete form.                                                         |
| izt wo<br>bon<br>0K<br>cu<br>nto<br>vice                                                                         | 2020 - 2021 WC School Registration Touting (Vaut Control High School 2020-2021) Step 9. Chromebook Insurance (Required) Crromebook Insurance Per  Chromebook Insurance Student Name: Testing Student. Grade: 19 For the 2020-2021 school year families have an opportunity to participate in an optional, but                                                                                                    | 1. Vorty Baldent Internation<br>(*com Nated Dissipation 5.83pm)<br>3. Subcett Internation<br>4. Samby Address<br>5. Family Address<br>5. Family Address<br>4. Emerginal Contracts<br>2. Varity Contracts<br>2. Varity Contracts<br>2. Varity Contracts<br>3. Varity Contracts<br>3. Varity | Step 9 (Required Grades K-12):<br>Chromebook Insurance<br>Complete form.                                                         |
| 121 WG<br>bon<br>0K<br>cu<br>nto<br>vice                                                                         | 2020 - 2021 WC School Registration Testing (West Centra High School 2023-2021) Step 9. Chromebook Insurance (Reguired) Chromebook Insurance Perr  Chromebook Insurance Student Name Testing Studes: Grade: [9] For the 2020-2021 school year families have an opportunity to participate in an optional, but recommended, insurance program the Chromebook students. This program is open to all students and families with Tark Testing of the exercise of the exercise of th | Vorry Student Internation     Committee Unit Vortuge 5 939-     a Student Internation     D. Family Address     C. Family Information     d. Envergings, Contracts     Vortig Vortuge 3 759     Compared 27 1202 3 759                                                                                                    | Step 9 (Required Grades K-12):<br>Chromebook Insurance<br>Complete form.<br>Click the bottom box to move or                      |
| 21 WG<br>bon<br>)k<br>R<br>Th<br>vice                                                                            | 2020 - 2021 WC School Registration Testing (West Certral High School 2020 2021) Step 9. Chromebook Insurance (Required) Chromebook Insurance Paire Chromebook Insurance Student Name resting Student Grade 69 For the 2020-2021 school year families have an opportunity to participate in an optional, but recommended, insurance to pergram the Chromebook issued to students. This program is open to al students and families who have receiving a district-issued Chromebook tor use at school. The insurance is being offended by Technology Resource Advisors (TRA) and                                                                                                    | 1. Varty Student Internation 1. Compared Dis 1000 3 55pm 4. a. Student Internation 4. a. Student Internation 4. a. Emergency, Internation 4. a. Emergency, Contexts 4. Control Stratestas 4. Control Stratestas 4. Control                                                                                                    | Step 9 (Required Grades K-12):<br>Chromebook Insurance<br>Complete form.<br>Click the bottom box to move or<br>to the next step  |
| 21 WC<br>ion<br>K<br>a<br>io<br>io<br>io<br>io<br>io<br>io<br>io<br>io                                           | 2020 - 2021 WC School Registration Testing (Vest Cerifier High School 2020-2021) Step 9. Chromebook Insurance (Required) Cryanistees Insurance (Required) Cryanistees Insurance Pairs Chromebook Insurance Student Name: Testing Stadent Grade: 19 For the 2020-2021 school year families have an opportunity to participate in an optional, but recommended, insurance program for Chromebooks issued to students. This program is open to all students and families with naive received or are receiving a district-saved Chromebook for use at school. The insurance is being offend by Technology Resource Advisors (TRA) and facilitated by Vesi-Cerific Advisors (TRA) and                                                                                                    | Vorty Student Internation     Command Utilities State     Student Internation     Command Utilities     Student Internation     Command Internation     Command     Command Internatinternation     Command     Command                                                                                                    | Step 9 (Required Grades K-12):<br>Chromebook Insurance<br>Complete form.<br>Click the bottom box to move or<br>to the next step. |
| izt wo<br>bon<br>jk<br>cu<br>vice<br>nent                                                                        | 2020 - 2021 WC School Registration Testing (West Certra High School 2020-2021) Step 9. Chromebook Insurance (Reguired) Crometook Insurance Perim Chromebook Insurance Student Name: resting Student Chromebook Insurance Student Name: resting Student For the 2020-2021 School year families have an opportunity to pathopate in an optional, but recommended, insurance to being offened by Technology Resource Advisors (TBA) and facilitated by West Certral District 235. The cost of the insurance is \$29 per student/louchscreen devices.                                                                                                    | 1. Usiny, Student Information Communite Distribution A Student Information A Student Information A Standy Address C Family Information A E Immegacy information Community Entraction Community Entraction Community Entraction Community Entraction Community Entraction Community Entraction Community Entraction Community Entraction Community Entraction Community Entraction Community Entraction Community Entraction Community                                                                                                    | Step 9 (Required Grades K-12):<br>Chromebook Insurance<br>Complete form.<br>Click the bottom box to move or<br>to the next step. |
| tt wc<br>on<br>k<br>to<br>to<br>ent                                                                              | 2020 - 2021 WC School Registration Touting (Vaut Control High School 2020-2021) Step 9. Chromebook Insurance (Required) Crromebook Insurance Per                                                                                                    | 1. Vorty Student Internation<br>(Command Districtors 53go<br>a. Student Internation<br>4. Student Internation<br>4. Enrouges, Londonation<br>4. Enrouges, Contacts<br>2. Volt/ Contacts<br>3. Add # Cond Service Application<br>3. Add # Cond Service Application<br>4. Internation 2019 2020 420pm<br>4. Internation 2019 2020 420pm<br>5. Januabul Archinologicament                                                                                                    | Step 9 (Required Grades K-12):<br>Chromebook Insurance<br>Complete form.<br>Click the bottom box to move or<br>to the next step. |
| 121 WG<br>bon<br>OK<br>ce<br>vice<br>seent                                                                       | 2020 - 2021 WC School Registration Testing (West Central High School 2020-2021) Step 9. Chromebook Insurance (Required) Coroneleose Insurance Ever Chromebook Insurance Student Name: Testing Student Chromebook Insurance Student Name: Testing Student Chromebook I | Vorry Student Information     Community Student Information     Community Official State     Student Information     Student Information     Student Informatinformation     Student Informatinfo                                                                                                    | Step 9 (Required Grades K-12):<br>Chromebook Insurance<br>Complete form.<br>Click the bottom box to move or<br>to the next step. |
| 21 WC<br>son<br>K<br>21<br>If<br>to<br>kice                                                                      | 2020 - 2021 WC School Registration Texting (West Certra High School 2020 2021) Step 9. Chromebook Insurance (Required) Chromebook Insurance Perie Chromebook Insurance Student Name: Texting Student Chromebook Insurance Student Name: Texting Student Grade: 19 For the 2020-2021 School year families have an opportunity to participate in an optional, but recommended, insurance program for Chromebook issued to students. This program is open to al students and families who have receiving a district-Assued Chromebook for use al school. The insurance is being offende by Technology Resource Advisors (TRA) and faditated by Vies) Central District 235. The cost of the insurance is 229 per student/docyloces. Grades K, 1, 2, 4, 4, 5, 7, 8, 9, and 10. The cost of the insurance is 229 per student/docyloces. Grades K, 1, 3, 1, 4, 5, 8, 7, 8, 9, and 10. The cost of the insurance is 229 per student/docyloces. Grades K, 1, 3, 1, 4, 5, 8, 7, 8, 9, and 10. The cost of the insurance is 229 per student/docyloces. Grades K, 1, 1, 2, 4, 5, 8, 7, 8, 9, and 10. The cost of the insurance is 229 per student/docyloces. Grades K, 1, 3, 1, 1, 2, 4, 5, 8, 7, 8, 9, and 10. The cost of the insurance is 229 per student/docyloces. Grades K, 1, 3, 1, 4, 5, 8, 7, 8, 9, and 10. The cost of the insurance is 229 per student/docyloces. Grades K, 1, 3, 1, 4, 5, 8, 7, 8, 9, and 10. The cost of the insurance is 249 per student/docyloces. Grades K, 1, 3, 4, 5, 8, 7, 8, 9, and 10. The cost of the insurance is 249 per student/docyloces. Grades K, 1, 3, 4, 5, 8, 7, 8, 9, and 10. The cost of the insurance is 240 per student/docyloces. Grades K, 1, 3, 4, 5, 8, 7, 8, 9, 40.                                                                                                    | 1. Varty Student Internation Commission Discussion A. Student Internation D. Stattly Addres C. Family Internation D. Stattly Addres C. Family Internation C. Stattly Addres C. Emergency Contacts D. Varty Extinctly Addres C. Commission Discussion Discussion C. Commission Discussion C. Stattly Addres C. Stattly Addres C. Stattly Addres C. Stattly Addres D. Instituted Actional Integratem C. Stattly Addres D. Instituted Actional Integratem C. Stattly Addres D. Instituted Actional Integratem C. Stattly Addres D. Instituted Actional Integratem C. Stattly Addres D. Instituted Actional Integratem C. Stattle Contemposition D. Stattly Addres D. Instituted Actional Integratem C. Stattle Contemposition D. Stattle Contemposition D. Stattle Contempos                                                                                                    | Step 9 (Required Grades K-12):<br>Chromebook Insurance<br>Complete form.<br>Click the bottom box to move or<br>to the next step. |
| 21 WC<br>ion.<br>K<br>8<br>dice<br>dice<br>eat                                                                   | 2020 - 2021 WC School Registration Texting (Vast Contra High School 2020-2021) Stap 9. Chromebook Insurance (Required) Crymitotex Insurance Plant Chromebook Insurance Student Name: Testing Student Chromebook Insurance Student Name: Testing Student Chromebook Insurance Student Student Chromebook Insurance Student Student Chromebook Insurance Student Student Chromebook Insurance Student Student Chromebook Insurance Student Student Chromebook Insurance Student Student Chromebook Insurance Student Chromebook Insurance Student Chromebook Insurance Student Student Chromebook Insurance Student Chromebook Insurance Student Chromebook Insurance Student Chromebook Insurance Student Chromebook Insurance Student Chromebook Insurance Student Chromebook Insurance Student Chr | Vorty Student Internation     Committee UP 10000 5550     Student Internation     Student Internation                                                                                                    | Step 9 (Required Grades K-12):<br>Chromebook Insurance<br>Complete form.<br>Click the bottom box to move or<br>to the next step. |
| et we<br>con<br>JK<br>the<br>vice<br>sent<br>tory                                                                | 2020 - 2021 WC School Registration Texting (West Certra High School 2029-2021) Texting (West Certra High School 2029-2021) Chromebook Insurance Else 9. Chromebook Insurance Chromebook Insurance Student Name resay Student Chromebook Insurance Student Name resay Student Grade 202-2021 School year Samiles Nave an opportunity to participate in an optional, but recommended, insurance program the Chromebook Insure textual students. This program is open to all students and families Nave an opportunity to participate in an optional, but recommended, insurance is being offend by Technology Resource Advisors (TRA) and facilitated by West Certral District 235. The cost of the insurance is 529 per student/touchscreen dewices. Grades K, 1, 2, 4, 4, 5, 6, 7, 8, 8, and 16. The cost of the insurance is 524 per student/touchscreen dewices. Grades I 1 and 12 Wo Deductible The coverage is for a one-kine repair due to: drops, water damage, normal wear and lear, an hard/wae failer.                                                                                                    | Verify Student Information     Communication Discussion     A Student Information     A Student Information     A Student Information     A Student Information     A Student Information     Communication     Communication     Communication     Communication     Communication     Communication     Subdet Information     Communication     Subdet Information     Student Information     Subdet Information     Subdet Information     Communication     Communication     Subdet Information     Subdet Information     Communication     Communication     Subdet Information     Subdet Information                                                                                                    | Step 9 (Required Grades K-12):<br>Chromebook Insurance<br>Complete form.<br>Click the bottom box to move or<br>to the next step. |
| ent                                                                                                    | 2020 - 2021 WC School Registration Touting (Vaut Control High School 2020-2021) Touting (Vaut Control High School 2020-2021) Crromebook Insurance Per                                                                                                    | Vorty Student Internation     Commission Disclosed States     Student Internation     Subert Internation     Subert Internation     Subert Internation     Subert Internation     Subert Internation     Subert Price of Service Application     Subert Price of Service Application     Service Application     Service Applicat                                                                                                    | Step 9 (Required Grades K-12):<br>Chromebook Insurance<br>Complete form.<br>Click the bottom box to move or<br>to the next step. |
| et we<br>son<br>k<br>a<br>tr<br>tr<br>tr<br>tr<br>tr<br>tr<br>tr<br>tr<br>tr<br>tr<br>tr<br>tr<br>tr             | 2020 - 2021 WC School Registration Testing (West Contra High School 2020-2021) Extra Contra High School 2020-2021) Commissions Insurance (Required) Commissions Insurance Pere Chromebook Insurance Student Name: restag Student Chromebook Insurance Student Name: restag Student Grade: 0 For the 2020-2021 school year families have an opportunity to participate in an optional, but recommended, insurance program the Chromebook Insurance Student Name: restag Student Grade: 0 For the 2020-2021 school year families have an opportunity to participate in an optional, but recommended, insurance program the Chromebook students. This program is opport to all situates and families within 23:4 per student/louchscreen devices. Grades: 11 and 12 No Deductible The coverage is for a one-time repair due to drops, water damage, normal wear and lear, and hardwater cave. rdt. Lowerite statemes and death field on Nordfred the Insurance The Insurance does MO7 cover the folioping. Loaf or stateme. Statem Chromebook or corponents in a Chromebook and the Insurance in the Insurance in the Insurance in the Insurance in the Insurance in the Insurance in the Insurance in the Insurance in the Insurance in the Insurance in the Insurance in the Insurance in the Insurance in the Insurance in the Insurance in the Insurance Intervention the Insurance in the Insurance Intervention the Insurance Intervention the Insurance Intervention the Insurance Intervention the Insurance Intervention the Insurance Intervention the Insurance Intervention the Insurance Intervention the Insurance Intervention the Insurance Intervention Intervention Interventi  | Vorry Student Internation     Commanded Of States     Student Internation     Commanded Of States     Student Internation     Student Internation     Student Internation     Student Internation     Commanded Of States     Student States     Student States                                                                                                    | Step 9 (Required Grades K-12):<br>Chromebook Insurance<br>Complete form.<br>Click the bottom box to move or<br>to the next step. |
| ozt wo<br>bon<br>ok<br>cu<br>nto<br>vice<br>reat<br>re-                                                          | 2020 - 2021 WC School Registration Texting (West Centra High School 2020-2021) Step 9. Chromebook Insurance (Reguired) Crometook Insurance Perim  Chromebook Insurance Chromebook Insurance Student Name resting Student Chromebook Insurance Student Name resting Student For the 2020-2021 School year families have an opportunity to pathopate in an optional but recommended, insurance program for Chromebook issued to students. This program is open for the 2020-2021 School year families have an opportunity to pathopate in an optional but recommended, insurance is pering othered by Technology Resource Advisors (TBA) and facilitated by West Central District 235. The cost of the insurance is 529 per student/louchscreen devices. Grades K1 1, 2, 4, 5, 6, 7, 8, 9, and 16. The cost of the insurance is 524 per student/louchscreen devices. Grades K1 1 and 12 No Deductoile The insurance does MO7 Cover the following. Lost or stolen Chromebooks or components (if e.A. CAcapter, case, ctc.), cosmetic screaches and dents that do Not affect the functionality of the device families there insurance internology.                                                                                                    | 1. Ustry Student Information Commission Discussion A Student Information A Student Information A Student Info                                                                                                    | Step 9 (Required Grades K-12):<br>Chromebook Insurance<br>Complete form.<br>Click the bottom box to move of<br>to the next step. |
| ozt wo<br>bon<br>ok<br>co<br>nito<br>vice<br>seat<br>fis<br>day                                                  | 2020 - 2021 WC School Registration Texting (Vast Contra High School 2020-2021) Stap 5. Chromebook Insurance (Required) Cryministee Insurance (Required) Cryministee Insurance Insurance (Required) Student Name: Testing Student Oracle 19 For the 2020-2021 school year families have an opportunity to patholpate in an optional, but recommended, insurance program the Chromebook Insurance For the 2020-2021 school year families have an opportunity to patholpate in an optional, but recommended, insurance program the Chromebook sugued to students. This program is opport to al students and families without 235 For the 2020-2021 school year families have an opportunity to patholpate in an optional, but recommended, insurance program the Chromebook sugued to students. This program is opport to al students and families what 235 For the 2020-2021 school year families have an opportunity to patholpate in an optional, but recommended, insurance program the Chromebook sugued to students. This program is opport to al students and families what 235 For the 2020-2021 school year families thave an opport and the students. This program is opport to al students and families what 235 For the cost of the insurance is 529 per student/locationscrem devices. Grades 19 For the insurance lis 529 per student/locationscrem devices. Grades 19 For the insurance is 529 per student/locationscrem devices. Grades 19 For the insurance is 529 per student/locationscrem devices. Grades 19 For the insurance is 529 per student/locationscrem devices. Grades 19 For the insurance is 529 per student/locationscrem devices. Grades 19 For the insurance is 529 per student/locationscrem devices. Grades 19 For the insurance is 529 per student/locationscrem devices. Grades 19 For the insurance is 529 per student/locationscreme devices. Grades 19 For the insurance is 529 per student/locationscreme devices. Grades 19 For the insurance is 529 per student/locationscreme devices. Grades 19 For the insurance is 529 per student bit of Not affect the inscreme in the families | Vortry Student Internation     Command UP 100000 5550     Student Internation     Student Internation     Student Internation     Student Internation     Student Internation     Student Internation     Student Internation     Student Rev Internation     Student Rev Internation     Student Rev Internation     Student Rev Internation     Student Rev Internation     Student Rev Internation     Student Rev Internation     Student Rev Internation     Student Rev Internation     Student Rev Internation     Ramdond Distance Aspect     Student Rev Internation     Ramdond Rev Internation     Ramdond Rev Internation     Ramdond Rev Internation     Ramdond Rev Internation     Ramdond Rev Internation     Student Rev Internation     Ramdond Rev Internation     Student Rev Internation     Ramdond Rev Internation                                                                                                    | Step 9 (Required Grades K-12):<br>Chromebook Insurance<br>Complete form.<br>Click the bottom box to move or<br>to the next step. |
| izt wo<br>bon<br>pk<br>cu<br>nto<br>vice<br>heat<br>to<br>to                                                     | 2020 - 2021 WC School Registration Testing (West Certra High School 2023-2021) Extra (West Certra High School 2023-2021) Extra (West Certra High School 2023-2021) Commission Instance (Required) Commission Instance (Required) Commission Instance Extra Chromebook Insurance Student Name Testing Student Chromebook Insurance Student Name Testing Student Chromebook Insurance Student Student Chromebook Insurance Student Student Chromebook Insurance Student Student Chromebook Insurance Student Student Chromebook Insurance Student Student Chromebook Insurance Student Student Chromebook Insurance Student Student Chromebook Insurance Student Student Student Chromebook Insurance Student Chromebook Insurance Stude  | Vortry Student Information     Command Utilities 01510000 5359     Student Information     To Family Information     To Family Information     To Family Information     To Family Information     To Family Information     To Emergency Contracts     Vortry SthutberPace     Command Utilities 01510000 4359     Vortry SthutberPace     Command Utilities 01510000 4359     Student Utilities     To Mark Utilities     To Mark Utilities     T                                                                                                    | Step 9 (Required Grades K-12):<br>Chromebook Insurance<br>Complete form.<br>Click the bottom box to move or<br>to the next step. |
| 21 WC<br>son                                                                                                    | 2020 - 2021 WC School Registration         Touting (Vaut Contra High School 2020-2021)         Step 9. Chromebook Insurance (Reguired)         Chromebook Insurance (Reguired)         Commebook Insurance (Reguired)         Student Name:         Externation (State State)         Student Name:         Externation (State)         Student Name:         Externation (State)         Student Name:         Externation (State)         Student Name:         Externation (State)         Student Name:         Externation (State)         Student Name:         Externation (State)         Student Name:         Externation (State)         Student Name:         Externation (State)         Student Name:         Externation (State)         Student Name:         Externation (State)         Student Name:         Student Name:         Externation (State)         Student Name:         Student Name:         Student Name:         Student Name:         Student Name:         Student Name:         Student Name:         Student Name:         S                                                                                                    | Vorty Student Internation     Committee Unit 1000 5 5550     Committee Unit 1000 5 5550     Source Internation     Source Internation     Source Internation     Committee Unit 1000     Contexts     Committee Unit 1000     Contexts     Committee     Committee                                                                                                    | Step 9 (Required Grades K-12):<br>Chromebook Insurance<br>Complete form.<br>Click the bottom box to move or<br>to the next step. |
| 21 WC<br>son<br>k<br>it<br>it<br>it<br>it<br>it<br>it<br>it<br>it<br>it<br>it<br>it<br>it<br>it                  | 2020 - 2021 WC School Registration Testing (West Cortrar High School 2020-2021) Testing (West Cortrar High School 2020-2021) Coronibioest Insurance (Required) Coronibioest Insurance (Required) Coronibioest Insurance (Required) Coronibioest Insurance Chromebook Insurance Student Name: restag Student Chromebook Insurance Student Name: restag Student Chromebook Insurance Student Name: restag Student Chromebook Insurance Student Name: restag Student Chromebook Insurance Student Name: restag Student Chromebook Insurance Student Name: restag Student Chromebook Insurance Student Name: restag Student Chromebook Insurance Student Name: restag Student Chromebook Insurance Student Name: restag Student Chromebook Insurance Student Name: restag Student Chromebook Insurance Student Name: restag Student Chromebook Insurance Student Name: restag Student Chromebook Insurance Student Name: restag Student Chromebook Insurance Student Name: restag Student Student Name: restag Student Student Student Student Name: restag Student Student Student Student Name: restag Student Student S |                                                                                                    | Step 9 (Required Grades K-12):<br>Chromebook Insurance<br>Complete form.<br>Click the bottom box to move or<br>to the next step. |
| 21 WC<br>son<br>K<br>X<br>X<br>X<br>X<br>X<br>X<br>X<br>X<br>X<br>X<br>X<br>X<br>X<br>X<br>X<br>X<br>X<br>X      | 2020 - 2021 WC School Registration Touting (Vaut Control High School 2020-2021) Touting (Vaut Control High School 2020-2021) Cromebook Insurance (Reguired) Cromebook Insurance Per                                                                                                    |                                                                                                    | Step 9 (Required Grades K-12):<br>Chromebook Insurance<br>Complete form.<br>Click the bottom box to move or<br>to the next step. |
| 22 WC<br>bon<br>XK<br>VK<br>VV<br>VCe<br>No<br>Ko<br>Ko                                                          | 2020 - 2021 WC School Registration Testing (Vest Centra High School 2020-2021) Testing (Vest Centra High School 2020-2021) Commission Invariance Bear Chromebook Insurance Bear Chromebook Insurance Chromebook Insurance Student Name: Testing Student Gradie: 9 Student Name: Testing Student Gradie: 9 Student Name: Testing Student Gradie: 9 Student Name: Testing Student Gradie: 9 Student Name: Testing Student Gradie: 9 Student Name: Testing Student Gradie: 9 Student Name: Testing Student Gradie: 9 Student Name: Testing Student Gradie: 9 Student Name: Testing Student Gradie: 9 Student Name: Testing Student Gradie: 9 Student Name: Testing Student Gradie: 9 Student Name: Testing Student Gradie: 9 Student Name: Testing Student Gradie: 9 Student Name: Testing Student Gradie: 9 Student Student Gradie: 9 Student Student Gradie: 9 Student Student Gradie: 9 Student Student Gradie: 9 Student Student Gradie: 9 Student Gradie: 9 Stud |                                                                                                    | Step 9 (Required Grades K-12):<br>Chromebook Insurance<br>Complete form.<br>Click the bottom box to move or<br>to the next step. |
| ent<br>boy                                                                                                    | 2020 - 2021 WC School Registration Texting (Wast Certra High School 2023-2021) Texting (Wast Certra High School 2023-2021) Crometook Insurance Bite 9. Chromebook Insurance (Reguired) Crometook Insurance Bite Chromebook Insurance Integration Chromebook Insurance Chromebook Insurance |                                                                                                    | Step 9 (Required Grades K-12):<br>Chromebook Insurance<br>Complete form.<br>Click the bottom box to move or<br>to the next step. |
| 21 WC<br>som<br>K<br>K<br>A<br>A<br>A<br>A<br>A<br>A<br>A<br>A<br>A<br>A<br>A<br>A<br>A<br>A<br>A<br>A<br>A      | 2020 - 2021 WC School Registration Texting (Mut Contra High School 2020-2021) Texting (Mut Contra High School 2020-2021) Cryministow Invarias Peter Chromebook Insurance (Reguired) Cryministow Invarias Peter Chromebook Insurance Student Name: Texting Student Grade: 9 To the 2020-2021 school year families have an opportunity to patholpate in an optional, but recommended, insurance program the Chromebook suice to students. This program is opport to al students and families within 2 as the student will a district stude of from ebook for use at school year families have an opportunity to patholpate in an optional, but recommended, insurance program the Chromebook suice to students. This program is opport to al students and families withing of have received a district stude of from ebook for use at school. The insurance is 529 per student/oucliscreen devices. Grades 1 and 12 No DeductDial The overage is for a one-time repair due to drops, water damage, normal wear and lear, and hardware failure. The insurance does MO7 cover the fallowing. Lost or station Chromebooks or components (i.e. AC Arginer, case, etc.), cosmetic scratchas and dentis that do Not affect the inscringence of the divice. Chromebook and enter school state inscringence program, and the event of accelerate an attempt to the student will be added to be student bar management account and families Prese mark you interest in Chromebook researe program, in the event of accelerate day Chromebook insurance or No -1 am not interested in purchasing Chromebook insurance Throug mark you interest in Chromebook insurance to the added to versite Student Schoener Cook insurance Throw park you interest in Chromebook insurance by marking Chromebook insurance Throw park you interest in Chromebook insurance Throw park you interest in Chromebook insurance Throw park you interest in Chromebook insurance Throw park you interest in Chromebook insurance Throw park you interest in Chromebook insurance Throw park you interest in Chromebook insurance Throw park you interest in  |                                                                                                    | Step 9 (Required Grades K-12):<br>Chromebook Insurance<br>Complete form.<br>Click the bottom box to move or<br>to the next step. |
| et WC<br>son<br>k<br>k<br>k<br>za/<br>za/<br>ce<br>ent<br>b<br>b<br>b<br>cory                                    | 2020 - 2021 WC School Registration Testing (Wast Contra High School 2023-2021) Testing (Wast Contra High School 2023-2021) Exp 9. Chromebook Insurance (Regured) Commissions Insurance and Regured) Commissions Insurance (Regured) Commissions Insurance (Regured) Commissions Insurance (Regured) Commissions Insurance Insurance (Regured) For the 2020-2021 school year Samiles have an opportunity to participate in an optional, but recommended, insurance program the Chromebook Insurance Suddent Name Testing Student Grades K. 1, 2, 3, 4, 5, 6, 7, 8, 8, and 16. The cost of the insurance is seng othered by Technology Resource Advisors (TRA) and facilitated by West Central District 235. The cost of the insurance is seng othered by Technology Resource Advisors (TRA) and facilitated by West Central District 235. The cost of the insurance is seng othered by Technology Resource Advisors (TRA) and facilitated by West Central District 235. The cost of the insurance is seng othere by technology Resource Advisors (TRA) and facilitated by West Central District 235. The cost of the insurance is seng othere by technology Resource Advisors (TRA) and facilitated by Uses Central District 235. The cost of the insurance is seng othere by technology Resource Advisors (TRA) and facilitated by Uses Central District 235. The cost of the insurance is senge othere by technology Resource Advisors (TRA) and facilitated by the Central District 235. The cost of the insurance is a one-time repair due to drops, water raimage, normal wear and tear, and hardware falture. The insurance does MO7 cover the falture provide states: any device that was issued to it When a district issued Chromebook news repair your student to its wate for studentsframises that on on invest in this insurance program, In the event of acceleration Chromebook insurance. Please main you intered in Chromebook harding you insured in Chromebook insurance by main, Int event of acceleration of Chromebook insurance. Please main you intered in Chromebook insurance by maining the court of |                                                                                                    | Step 9 (Required Grades K-12):<br>Chromebook Insurance<br>Complete form.<br>Click the bottom box to move or<br>to the next step. |
| 21 WC<br>bon<br>X<br>X<br>Mice<br>sent                                                                           | 2020 - 2021 WC School Registration         Testing (Vast. Contra High School 2020-2021)         Step 9. Chromebook Insurance (Reguired)         Cromebook Insurance (Reguired)         Commebook Insurance (Reguired)         Student Name:         Extern Control (School Page)         Student Name:         Testing Student         Grade:       19         For the 2020-2021 school year families have an opportunity to participate in an optional, but recommended, insurance program to Chromebook susued to students. This program is open to as students and families whore received or a struck-stase of chromebook for use at scrool. The insurance is 129 per student/fouries 233.         The cost of the insurance is 129 per student/fouries control to the insurance is 129 per student/fouries.         Grades:       19         Modulated State       230 per student/fouries.         Grades:       19 per student/fouries.         Grades:       19 per student/fouries.         Grades:       19 per student/fouries.         Grades:       19 per student/fouries.         Grades:       19 per student/fouries.         Grades:       19 per student/fouries.         Grades:       19 per student/fouries.         Grades:       19 per student/fouries.         Grades:       19 per student/fouries.         Mo Deducatiol                                                                                                    |                                                                                                    | Step 9 (Required Grades K-12):<br>Chromebook Insurance<br>Complete form.<br>Click the bottom box to move or<br>to the next step. |
| 22 WC<br>bon<br>)/k<br>//k<br>//k<br>//k<br>//k<br>//k<br>//k<br>//k<br>//k<br>//k                               | 2020 - 2021 WC School Registration         Testing (Wat Contra High School 2020-2021)         Step 9. Chromebook Insurance (Regured)         Commission Insurance (Regured)         Commission Insurance (Regured)         Pere         Commission Insurance (Regured)         Student Name         Testing Commission Insurance (Regured)         Oracle         Oracle         Oracle         Oracle         Oracle         Oracle         Oracle         Oracle         Oracle         Oracle         Oracle         Oracle         Oracle         Oracle         Oracle         TectoneDook Insurance         Oracle         Oracle         Oracle         Oracle         Oracle         Oracle         Oracle         Oracle         Oracle         Oracle         Oracle         Oracle         Oracle         Oracle         Oracle         Oracle         Oracle         Oracle         Oracle                                                                                                    |                                                                                                    | Step 9 (Required Grades K-12):<br>Chromebook Insurance<br>Complete form.<br>Click the bottom box to move or<br>to the next step. |
| 21 WC<br>bon<br>k<br>k<br>k<br>a<br>a<br>a<br>b<br>b<br>b<br>b<br>b<br>b<br>b<br>b<br>b<br>b<br>b<br>b<br>b<br>b | 2020 - 2021 WC School Registration         Testing (Vast Cortra High School 2020-2021)         Stap 3. Chromebook Insurance (Reguired)         Correntotion Insurance (Reguired)         Correntotion Insurance (Reguired)         Stade 1. Chromebook Insurance (Reguired)         Correntotion Insurance         Stade 1. Chromebook Insurance         Stade 1. Chromebook Insurance         Stade 1. Chromebook Insurance         Stade 1. Chromebook Insurance         Stade 1. Chromebook Insurance         Stade 1. Chromebook Insurance         Stade 1. Chromebook Insurance         Stade 1. Chromebook Insurance         Stade 1. Chromebook Insurance         Stade 1. Chromebook Insurance         Stade 1. Chromebook Insurance         Stade 1. Chromebook Insurance         Stade 1. Chromebook Insurance         Stade 1. Chromebook Insurance         Corrent Chromebook Insurance         Corrent Chromebook Insurance         Corrent Chromebook Insurance         Corrent Chromebook Insurance         Corrent Chromebook Insurance         Corrent Chromebook Insurance         Corrent Chromebook Insurance         Corrent Chromebook Insurance         Corrent Chromebook Insurance         Corrent Chromebook Insurance <td< td=""><td></td><td>Step 9 (Required Grades K-12):<br/>Chromebook Insurance<br/>Complete form.<br/>Click the bottom box to move or<br/>to the next step.</td></td<>                                                                                                    |                                                                                                    | Step 9 (Required Grades K-12):<br>Chromebook Insurance<br>Complete form.<br>Click the bottom box to move or<br>to the next step. |
| 21 WC<br>bon<br>X<br>X<br>th<br>th<br>th<br>th<br>th<br>th<br>th<br>th<br>th<br>th<br>th<br>th<br>th             | 2020 - 2021 WC School Registration Texting (Vast Centre High School 2020-2021) Texting (Vast Centre High School 2020-2021) Texting (Vast Centre High School 2020-2021) Texting (Texting States) Texting (Texting States) Text |                                                                                                    | Step 9 (Required Grades K-12):<br>Chromebook Insurance<br>Complete form.<br>Click the bottom box to move or<br>to the next step. |
| et WC<br>bon<br>ik<br>ik<br>ik<br>it<br>it<br>it<br>it<br>it<br>it<br>it<br>it<br>it<br>it<br>it<br>it<br>it     | 2020 - 2021 WC School Registration Testing (Wat Contra High School 2023-2021) Testing (Wat Contra High School 2023-2021) Test p - Chromebook Insurance (Reguined) Commissions Insurance (Reguined) Commissions Insurance (Reguined) Commissions Insurance (Reguined) Commissions Insurance (Reguined) Commissions Insurance (Reguined) Commissions Insurance (Reguined) Commissions Insurance (Reguined) Commissions Insurance (Reguined) Commissions Insurance (Reguined) Commissions Insurance (Reguined) Commissions Insurance Insurance (Reguined) Commissions Insurance Insurance |                                                                                                    | Step 9 (Required Grades K-12):<br>Chromebook Insurance<br>Complete form.<br>Click the bottom box to move or<br>to the next step. |
| 21 WC<br>son<br>K<br>in<br>to<br>to<br>acce                                                                      | 2020 - 2021 WC School Registration         Testing (Vast. Contra High School 2020-2021)         Step 3. Chromebook Insurance (Reguired)         Commebook Insurance (Reguired)         Commebook Insurance (Reguired)         Per         Student Name:         Testing Student         Grade:       16         Student Name:       Testing Student         Tormebook Insurance program to Chromebook susued to students. This program is open to ad students and families of name received or are receiving a student. Student Formebook to use at struct.         For the 2020-2021 school year families have an opportunity to participate in an optional, but results and families of name received or a received as a students. This program is open to ad students and families where the student of a students. This program is open to ad students and families where the student of the received of the insurance is 529 per student/sources.         Grades K 1, 2, 3, 4, 5, 6, 7, 8, 9, and 10.         To be cost of the insurance is 529 per student/sources.         Grades K 1 and 12         Moducibie         The overage is for a one-kine repair due to drops, water damage, normal wear and test, an ohardware failed by the student to student the insurance in the student with the student with emangement account and thereich an other the student with the student and the male student of the insurance of the student with the student with emangement account and thereich descent the student with the student with emangement account and themilies thenormebook insurance in student to an promagement accoun                                                                                                    |                                                                                                    | Step 9 (Required Grades K-12):<br>Chromebook Insurance<br>Complete form.<br>Click the bottom box to move on<br>to the next step. |
| 221 WC<br>bon<br>yk<br>co<br>co<br>wice<br>neart<br>fo                                                           | 2020 - 2021 WC School Registration         Texting (Wast Contra High Schwa 2020-2021)         Step 9. Chromebook Insurance (Reguined)         Commission Insurance (Reguined)         Commission Insurance (Reguined)         Perm         Commebook Insurance         Student Name         Testing (Wast Contraction Insurance)         Student Name         Testing Student         Grade         10         Commended, insurance program the Chromebook issued to students. This program is open to al students and families with rark received or are receiving a testicic-saued from ebook to use at school. The insurance is being offered by Technology Resource Advisors (TRA) and facilitated by West Central Device 235         The bool of the insurance is 529 per student/locatescreen devices.         Grades 11 and 12         Mo Deductible         The leavance does MOT-cover the fabring. Leaf or stalen chromebook so components of the device damage caused intentionally or student, any device that indicate an attempt to remove. or emoved on the resume proof stickes. any device that west stand bear an attempt to tensore the ontervence by ratio and the advice to the student of the stargeneric device. The device into the advice that using the advice to the student of the testargeneric device. The device that the advice the testargeneric device into the advice testargeneric device. The student of the stargeneric device into the advice device into the advice device into the advice device into the advice device into the advice device into the advice device into the advice device                                                                                                    |                                                                                                    | Step 9 (Required Grades K-12):<br>Chromebook Insurance<br>Complete form.<br>Click the bottom box to move on<br>to the next step. |

| Home                   | 2020 - 2021 WC School Registration                                                                                                    |                                                                                                    | Step 10: Jumpstart Registration                   |
|------------------------|----------------------------------------------------------------------------------------------------|----------------------------------------------------------------------------------------------------|---------------------------------------------------|
| 2020 - 2021 WC         | Step 10. 9th Grade Jumpstart (Required)                                                                                                    | 1. Verify Student Information                                                                                            | for 6th and 9th graders                           |
| School<br>Registration | 9th Grade Jumpstart                                                                                                    | Correlated 07/21/2020 0-53orr                                                                                            | ior our and our gradoro                           |
| Calendar               | Print View Full Scroon                                                                                                    | a Student Information                                                                                                    |                                                   |
| Gradebook              |                                                                                                    | b Family Address                                                                                                    |                                                   |
| Attendance             | West Central 9th Grade Jumpstart                                                                                                    | d Emerancy information                                                                                                   |                                                   |
| ChuSont Info           |                                                                                                    | d e Emergency Contacts                                                                                                   |                                                   |
| Sidden into            | Student's Name Testing Student                                                                                                    | 2. Venty Ethnicity/Race                                                                                                  |                                                   |
| Food Service           | Grade: 09                                                                                                    | d Completed 07/21/2028 3.87pm                                                                                            |                                                   |
| Schedule               |                                                                                                    | 3. Add a Food Service Application<br>Completes 07/21/2021 3.8 Iom                                                        |                                                   |
| Fee<br>Management      | West Central High School 9th Grade Project Jumpstart - One Day Orientation<br>If you would like to attend, you will be notified which day your child will be atte-                                                                                                    | 4. Insurance Waiver                                                                                                    |                                                   |
| Activities             | Tuesday, August 11, 2020 or Wednesday, August 12, 2020                                                                                                    | ( Completed 07/21/2022 4/02ce)                                                                                           |                                                   |
| Douttolio              | 9 am - Noon                                                                                                    | 5. Handbook Acknowledgement<br>Completed 07/21/2023 4:08pm                                                               |                                                   |
| - LICLOD               | YES plan on attending jumpstart                                                                                                    | 6. Student Pics on the Web                                                                                               |                                                   |
| Health Into            | C TES base of anothing lamburst                                                                                                    | of Completed 07/21/2020 # 12pm                                                                                           |                                                   |
| Login History          | OR                                                                                                    | 7. Rendom Drug Testing<br>√ Completed 07/21/2021 4.16pm                                                                  |                                                   |
|                        |                                                                                                    | 8 Field Trips                                                                                                    |                                                   |
|                        | NQ, not planning on attending jumpstart                                                                                                    | Completed 07/21/2021 4 tilter                                                                                            |                                                   |
|                        | If attending and you need transportation to the High School, please fill in which                                                                                                    | Origination (Insurance)     Compared 57/21/2020 4 rates                                                                  |                                                   |
|                        | would need picked up in, or fill in No Transportation Needed if that is the case                                                                                                    | 10-3th Grade Jumpstort                                                                                                   | Click the bottom box to move on                   |
|                        |                                                                                                    | 11. Parking Registration                                                                                                 |                                                   |
|                        |                                                                                                    | 12. Athletics Acknowledgement and                                                                                        | to the next step.                                 |
|                        | Parent/Guardian's Name:                                                                                                    | Consent<br>13. Connect ED                                                                                                | •                                                 |
|                        | Parent's Dhone Number                                                                                                    | 16 Feet Arknowlednement                                                                                                  |                                                   |
|                        |                                                                                                    | 15. Complete 2020 - 2021 WC                                                                                              |                                                   |
|                        |                                                                                                    | School Registration                                                                                                    |                                                   |
|                        | Complete Step 10 Cety                                                                                                    | Previous Step                                                                                                    |                                                   |
|                        |                                                                                                    |                                                                                                    |                                                   |
|                        |                                                                                                    |                                                                                                    |                                                   |
|                        | 2020 - 2021 WC School Registration                                                                                                    |                                                                                                    | Step 11: Parking Registration (HS                 |
| Home                   | Testing (West Central Han School 2020-2021)                                                                                                    |                                                                                                    | only)                                             |
| 2020 - 202             | 21 WG Step 11. Parking Registration (Reguired)                                                                                                    | 1. Verify Student Information                                                                                            | only)                                             |
| Registrat              | Parling Registration                                                                                                    | (Completed 07/21/2500 3 53pm                                                                                             |                                                   |
| Calendar               | Even                                                                                                    | a Student Information                                                                                                    | Follow the directions outlined on                 |
| Gradeboo               | 4                                                                                                    | C Family Information                                                                                                    | Follow the directions outlined on                 |
| Atlendano              | Parking Registration Contract<br>West Central High School                                                                                                    | d. Emergency information                                                                                                 | the form. You may wish to view                    |
| Student In             | 2020-2021                                                                                                    | of e. Emergency Contacts                                                                                                 | this form full coroon. The option                 |
| Enor Son               | Please fill out if your child will be driving to se                                                                                                    | chool 2. Yerly Ethnicit/Race                                                                                             | uns form fun screen. The option                   |
| Pretostation in        |                                                                                                    | () Concrete 07/01/2000 3/07/pm                                                                                           | to view the full screen is in the                 |
| Schedule               | Name Testing Student                                                                                                    | Contriving 07/21/2020 5 Sept                                                                                             | upper right hand corpor. Vou will                 |
| Fee<br>Managem         | ent Grade 09                                                                                                    | 4 Insurance Wayer                                                                                                    | upper right hand corner. You will                 |
| Activities             | License Plate Number                                                                                                    | Completed 07/21/2020 4 02pm                                                                                              | need to exit full screen to ao on to              |
| Portfolio              | Maked Andel Manufacture of Care                                                                                                    | Companiel 07/21/2002 4 20pm                                                                                              | the next sten                                     |
| He all the faith       | Materinader realization of sail                                                                                                    | 6. Student Pics on the Web                                                                                               | the next step.                                    |
| i scale i fili         | Vehile is Registered To:                                                                                                    | Completed 07/21/2020 4-12pm                                                                                              |                                                   |
| - DATIU HISI           | Other Vehicles You May Drive to School                                                                                                    | Contracted 67/21/2020 4 16pm                                                                                             |                                                   |
|                        | Office Use; Parking Hang Tag #:                                                                                                    | 8. Field Trips                                                                                                    |                                                   |
|                        | 859-585-597-001 TEX/05-07-97-597-597-597-597-597-597-597-597-597                                                                                                    | Companied 07/01/2020 4-18pm                                                                                              | Middle School Students will also                  |
|                        | I agree to abide by the following hist of rules and regulations while operating a motor vehicle in the West Cen<br>I understand that if I under these miss or presidence. I have be added to be a set of the set of the set of the                                                                                                    | and park (Completed 07/21/2020 4/10pm                                                                                    | have a form to accordiate within                  |
|                        | The 2020 2021 West Central High School handbook states the following                                                                                                    | 10. 9th Grade Jumpstart                                                                                                  | nave a form to complete within                    |
|                        | farming - random regulation are emprove from 100 a.m. unit 400 p.m. on oncore days. Structure who are<br>farm cars in the east student parking for located at the north end of the football grounds. All other lots use for                                                                                                    | school st                                                                                                    | this process that indicates their                 |
|                        | performer, and others or agnitized by administration. These sets SLAT NOT be used by sourcess at any time at<br>parked in these lots may be ticketed or towed at the discretion of administration.                                                                                                    | 17 athletics acknewladapment                                                                                             | interrect in Dend and/or Oberroe                  |
|                        | All vehicles packed on WCHS property must display a current WCHS parking hang tag. Each student who re<br>receive cas hang tag. That hang tag must be propedly displayed any time the vehicle is packed at mbool. Regio                                                                                                    | tration a                                                                                                    | interest in Band and/or Chorus.                   |
|                        | registration of vehicles may be accomplished in the office. If a student uses a liang tag not registered to him he<br>lose his her parking outvieges for the remainder of the school year. Additional discioling y consequences may                                                                                                    | er, Gen G 13. Connect-ED                                                                                                 |                                                   |
|                        |                                                                                                    | 14. Fees Acknowledgement                                                                                                 |                                                   |
|                        | Note: It is the students' responsibility to nick up their here the from the office!                                                                                                    | TE Complete Second Subscreen                                                                                             |                                                   |
|                        | Note it is the students' responsibility to pick up their hang tag from the efficie!                                                                                                    | 15. Complete 2020 - 2021 WC<br>School Registration                                                                       |                                                   |
|                        | Note: It is the student' responsibility to pick up their long tog from the office!<br>The stated does not assume responsibility of lability for datages or transe sending from statest use of a vet<br>and regulations apply if a student doorses to sime to the High School. Students must reasonly that pucking at                                                                                                    | ade The<br>school i Presious Step Next Step                                                                              | Click the bottom box to move on                   |
|                        | Note: It is the student' responsibility to pick up that leng tog from the office!<br>The stated does not assume responsibility of tability for datages or transe sending from student use of a vet<br>and regulations apply if a student docress to sime to the High School. Students must remember that pucking at<br>not a right. The following have been developed to protect the student boff and for picks.<br>I ploting a the following have been developed to protect the student boff and for picks.                                                                                                    | ade The<br>school is<br>Presional Step<br>Concerned Emission Step                                                        | Click the bottom box to move on                   |
|                        | Note: It is the student' importability to pick up their large tog from the effect!<br>The decade data not examine representative or built of the decade of the student product any of a student decade with the student decade and the student decade and the | ade The<br>School Reportation<br>Presious Step Next Step<br>Ciete and Faish Later                                        | Click the bottom box to move on to the next step. |
|                        | Note: It is the student' inspecuability to pick up their large tag from the effect!<br>The school does not assume representibility of labelity for damages or losses insuling from student use of a vit-<br>and regulations apply of a student doesers to invest the Edgis Robol. Bodeen must remarker that practing at<br>not a right. The biologing have been developed to power 16 mount born and republic. Student student<br>1. Student must pack it is marker that does not dary of their applicable galaxies of the<br>3. Student must pick it is marker that does not dary often in spating space and only use one space<br>3. Spanna terms, showing parks, the "stamma pickles" and parking space and only use one space<br>4. Encountly load and/floor summer:<br>5. All an occident must be separated to the Edgis Robot administration immeduately                                                                                                    | 15, Compiles 2020 - 2021 VIC<br>Bobol Reputation<br>Presionality (Resultation<br>Criste and Press Later)                 | Click the bottom box to move on to the next step. |
|                        | Note: It is the student' inspecubility to pick up their large tog from the efficie!<br>The school does not assume responsibility or lability for damages or insess insuling from student use of a vel-<br>and regulations apply of a student doesn's to farse to the Figh School Students must remarker that parking at<br>not inplic. The following have been developed to protect the must be raide to pick.<br>1. Parking as a file lare, handlargued space, or contributed ones such as four period new without permaterion.<br>3. Spansars must pick in a standard that have and day often acting appear and any use on space<br>8. Experimently load and these remarks.<br>4. Experimently load and these remarks.<br>5. All accodem rule to be project to the Figh School school rule.                                                                                                    | det. Ter<br>School Registration<br>Freisbaus Step<br>Ceite and Faim Later                                                | Click the bottom box to move on to the next step. |
|                        | Neve it is the student' responsibility to pick up their large teg from the efficie!<br>The school does not assume responsibility of initiality for datages or insess resulting from student use of a vel-<br>and regulations apply of a student discoses to share to the Fighl School. Students must remainly the large data<br>not a right The following have been developed to protect the nutlet being and teg-their.<br>1 Parking is a file large, handling year, or certained a file and a file area for a without operative<br>3 Standard more grant of a standard the data or data of data areating space and halfs us area and<br>3 Signama times. Biocharge stores of the intermediate area and and the second and bus to operate<br>3 Signama times. Biocharge stores of the intermediate area and and the second and bus to second<br>4 Executively bus dualifier or smaller.<br>4 Signament more be used while while restance area dual to second and the<br>4 Computer Silep 11 Only Computer Silep 11 and move to Silep 12                                                                                                    | ade Tie<br>school 15. Compiler 2020 - 2021 WC<br>Boldool Regulation<br>Finiskus Site) Next Site<br>Cone and Finisk Later | Click the bottom box to move on to the next step. |

| Home                                                                                                    | 2020 - 2021 WC School Registration                                                                                                    |                                                                                                    | Step 12: Athletic                                                                                                    |
|----------------------------------------------------------------------------------------------------|----------------------------------------------------------------------------------------------------|----------------------------------------------------------------------------------------------------|----------------------------------------------------------------------------------------------------|
| 2020 - 2021 WC<br>School                                                                                                    | Step 12. Athletics Acknowledgement and Consent (Optional)                                                                                                    | 1. Venily Student Information                                                                                                    | Acknowledgement/Consent                                                                                                    |
| Registration                                                                                                    | If your child plans to participate in a West Central Sport.                                                                                                    | Compared or produce stopm     A Student Information                                                                                                    | (Grades 6-12)                                                                                                    |
| Calendar                                                                                                    | Print I do not wish to RI out this optional form                                                                                                    | t. Family Address                                                                                                    | , ,                                                                                                    |
| Gradebook                                                                                                    | IHSA and IESA Sports Medicine Acknowledgement & Consent Form                                                                                                    | of c. Family Information                                                                                                    |                                                                                                    |
| Attendance                                                                                                    | Acknowledgement and Consent                                                                                                    | d Emergency Information                                                                                                    |                                                                                                    |
| Student Info                                                                                                    |                                                                                                    | de. Emergency Contacts                                                                                                    | Follow the directions outlined on                                                                                                    |
| Food Service                                                                                                    | STUDENT                                                                                                    | 2. Verily Ethnicity/Race                                                                                                    |                                                                                                    |
| Schedule                                                                                                    | Student Name Testing Student                                                                                                    | 3. Add a Food Service Application                                                                                                    | the form. You may wish to view                                                                                                    |
| Fee                                                                                                    | Grade: 09                                                                                                    | Completed 07/21/2020 3.50pm                                                                                                    | this form full screen. The option                                                                                                    |
| Management                                                                                                    |                                                                                                    | 4. Insurance Waiver<br>Completed 0721/2020 4:02pm                                                                                                    | to view the full core in in the                                                                                                    |
| Activities                                                                                                    | PAPENT of LECAL CHAPDIAN                                                                                                    | 5. Handbook Acknowledgement                                                                                                    |                                                                                                    |
| Portfolio                                                                                                    | ARENT OF LEGAL GOARDIAN                                                                                                    | Completed 07/21/2020 + 00pm                                                                                                    | upper right hand corner. You will                                                                                                    |
| Health Info                                                                                                    | Parent/Guardian's Name.                                                                                                    | Completed 07/21/2020 4 12pm                                                                                                    | need to exit full screen to go on to                                                                                                    |
| Login History                                                                                                    | Relationship to Student                                                                                                    | 7. Random Drug Testing                                                                                                    | the most ster                                                                                                    |
|                                                                                                    |                                                                                                    | Completed 07/21/0000 4: 18pm                                                                                                    | the next step.                                                                                                    |
|                                                                                                    |                                                                                                    | Completed 07/21/2020 4 18pm                                                                                                    |                                                                                                    |
|                                                                                                    | YES Lacknowledge that I have been provided information regarding concussions a                                                                                                    | 9. Chromebook Insurance                                                                                                    |                                                                                                    |
|                                                                                                    | interval tear renormance-Emilancing Substance Policy that is found on our                                                                                                    | of Completed 07/21/2020 # 19pm                                                                                                    |                                                                                                    |
|                                                                                                    |                                                                                                    | Completed 07/01/2020 4 20pm                                                                                                    |                                                                                                    |
|                                                                                                    | Concept to Salt Administer Arthma Medication                                                                                                    | 11. Paiking Registration                                                                                                    |                                                                                                    |
|                                                                                                    |                                                                                                    | Comparison (12 Address Acknowledgement)                                                                                                    |                                                                                                    |
|                                                                                                    | and self-administration of asthma medication by students.                                                                                                    | and Consent                                                                                                    | Click the bottom box to move on                                                                                                    |
|                                                                                                    | In order for students to carry and self-administer asthma medication, parents or<br>guardians must provide schools with the following:                                                                                                    | 13 Connect-ED                                                                                                    | to the next step.                                                                                                    |
|                                                                                                    | * Written authorization from a student's arents or guardians to allow the student to                                                                                                    | 14. Fees Aonowedgement<br>15. Complete 2020, 2021 WC                                                                                                    |                                                                                                    |
|                                                                                                    | self-carry and self-administer the medication. * The prescription label, which must contain the name of the asthma medication.                                                                                                    | School Registration                                                                                                    |                                                                                                    |
|                                                                                                    |                                                                                                    |                                                                                                    |                                                                                                    |
|                                                                                                    | the prescribed dosage, and the time at which or circumstances under which the<br>actions medication is to be administered.                                                                                                    | Previous Step Noxt Step                                                                                                    |                                                                                                    |
|                                                                                                    | the prescribed dosage, and the time at which or circumstances under which the<br>asthma medication is to be administered.                                                                                                    | Previous Step Next Step Close and Finish Later                                                                                                    |                                                                                                    |
|                                                                                                    | the prescribed dosage, and the time at which or discumstances under which the<br>asthma medication is to be administered.                                                                                                    | Previous Step Next Step Close and Finish Later                                                                                                    |                                                                                                    |
|                                                                                                    | the prescribed dosage, and the time at which or circumstances under which the<br>asthma medication is to be administered.                                                                                                    | Close and Finish Later                                                                                                    | Step 13: Connect Ed (Only if you                                                                                                    |
| Ноте                                                                                                    | the prescribed dosage, and the time at which or discumstances under which the<br>asthma medication is to be administered.                                                                                                    | Close and Finish Later                                                                                                    | Step 13: Connect Ed (Only if you                                                                                                    |
| Home<br>2020 - 2021 WC                                                                                                    | the prescribed dosage, and the time at which or discumstances under which the<br>asthma medication is to be administered.                                                                                                    | Close and Platsh Later                                                                                                    | Step 13: Connect Ed (Only if you are making changes for the                                                                                      |
| Home<br>2020 - 2021 WC<br>School<br>Registration                                                                                                    | the prescribed dosage, and the time at which of oncurstances under which the asthma medication is to be administered.                                                                                                    | Verily Student Information                                                                                                    | Step 13: Connect Ed (Only if you are making changes for the 2020-2021 School Year)                                                               |
| Home<br>2020 - 2021 WC<br>School<br>Registration<br>Calender                                                                                                    | 2020 - 2021 WC School Registration Teting (Next Central High Stones 2013-2011) Step 13. Connect-ED (Reguired) Pref. Connect-Ed (Connect-Ed (Connect-Ed | Verify Student Information<br>Conversion Information<br>Communic Information<br>Communic Information<br>Communic Information<br>Communic Information<br>Communic Information                                                                                                    | Step 13: Connect Ed (Only if you<br>are making changes for the<br>2020-2021 School Year)                                                         |
| Home<br>2020 - 2025 WC<br>School<br>Registration<br>Calcudar<br>Gradebook                                                                                                    | asthma medication is to be administered.  2020 - 2021 WC School Registration  Tating (Nest Central High Stones 2023-2021)  Step 13. Connect-ED (Reguired)  Perf  Connect-Ed  ONLY COMPLETE IE YOU Have CHANGES FOR THE 2020-2021 SCHOOL VI                                                                                                    | Verify Student Information<br>Conversion Finish Later<br>Conversion Finish Later<br>Conversion Information<br>Conversion Information<br>For Family Address<br>C & Emaily Information                                                                                                    | Step 13: Connect Ed (Only if you<br>are making changes for the<br>2020-2021 School Year)                                                         |
| Home<br>2024 - 2021 WC<br>School<br>Registration<br>Calcadar<br>Gradebook<br>Alleadance                                                                                                    | 2020 - 2021 WC School Registration  2020 - 2021 WC School Registration  Testing (Mest Central May tioner 2023-021)  Step 13. Connect-ED (Reguired)  Perm  Connect-Ed  ONLY COMPLETE IF YOU HAVE CHANGES FOR THE 2020-021 SCHOOL YI  The Elicibert Concert Energy and Control Party 225 to chool of yi                                                                                                    | Verify Student Information<br>Conversion Information<br>Conversion Information<br>Co                                                                                                    | Step 13: Connect Ed (Only if you<br>are making changes for the<br>2020-2021 School Year)                                                         |
| Home<br>2020 - 2021 WC<br>School<br>Registration<br>Calender<br>Gradebook<br>Altendance<br>Student Info                                                                                                    |                                                                                                    | Verti Student Information<br>Converses Institutions<br>Converses Institutions<br>Converses Instituti                                  | Step 13: Connect Ed (Only if you<br>are making changes for the<br>2020-2021 School Year)                                                         |
| Home<br>2000 - 2001 WC<br>school<br>Registration<br>Calendar<br>Gradebook<br>Altendonce<br>Student Into<br>Food Service                                                                                                    | 2020 - 2021 WC School Registration Testing (West Central Light School 2028-2021) Step 13. Connect-ED (Required) Perf Connect-Ed ONLY COMPLETE IF YOU HAVE CHANGES FOR THE 2020-2021 SCHOOL YI The Blackboard Connect-ED pervice enables West Createral District #255 to schedule. send. and personalized volce messages and up to sky phone undress and two enail addresses per person the multi-modal service helps officials reach out to parents and staff via                                                                                                    | Verily Student Information<br>Convexent Parity Later<br>Verily Student Information<br>Compared Information<br>Section Information<br>Section Information<br>Section Information<br>Section Information<br>Section Information<br>Section Information<br>Section Information                                                                                                    | Step 13: Connect Ed (Only if you<br>are making changes for the<br>2020-2021 School Year)                                                         |
| Home<br>20202021 WG<br>School<br>Vegetation<br>Calender<br>Gradebook<br>Altendance<br>Student Imp<br>Food Service<br>Schedule                                                                                                    |                                                                                                    | Verity Student Information<br>Compared Markowski Step<br>Compared Markowski Step<br>Compared Markowski Step<br>Statuter Information<br>Compared Markowski Step<br>Statuter Information<br>Compared Information<br>Compared Information<br>Compared Information<br>Compared Information<br>Compared Information<br>Compared Information<br>Compared Information<br>Compared Information<br>Compared Information<br>Compared Information                                                                                                    | Step 13: Connect Ed (Only if you<br>are making changes for the<br>2020-2021 School Year)                                                         |
| Home<br>2020 - 2021 WC<br>School -<br>Home<br>Calcoder<br>Gradebook<br>Altendarce<br>Student Info<br>Food Service<br>Schedule<br>Fee                                                                                                    | 2020 - 2021 WC School Registration Tating (Net Central High Stone 2020 - 2021 WC School Registration Tating (Net Central High Stone 2020 - 2021) Step 13. Connect-ED (Reguired) Perf Connect-Ed ONLY COMPLETE IF YOU HAVE CHANGES For THE 2020-2021 SCHOOL VI The Blackboard Connect-ED Service enables West Chefral District #285 to schedule, send, and personalized voice messages at up to sky phone numbers and two e-mails defines are under with the multi-Indust service high schedules. Central District #285 to schedule, send, and personalized voice messages at up to sky phone numbers and two e-mails Voice messages to barning hordes, work phones, cell phones, and even e-mails Voice messages to one number                                                                                                    | Penakote Sile     And Sile     Close and Finish Later      Conventsor Finish Later      Verity Studient Information     Companies distribution     Software     Company Address     Company Address     Company     Company     Compa                                                                                                    | Step 13: Connect Ed (Only if you<br>are making changes for the<br>2020-2021 School Year)                                                         |
| Hóme<br>2020 - 2021 With<br>School<br>Registration<br>Calcuder<br>Gradebook<br>Altendance<br>Student Imb<br>Food Service<br>School Je<br>Sand Je                                                                                                    |                                                                                                    | Verily Studient Information<br>Conversion Finish Later<br>Conversion Finish Later<br>Conversion Finish<br>Conversion Finish<br>Conversi | Step 13: Connect Ed (Only if you<br>are making changes for the<br>2020-2021 School Year)                                                         |
| Home<br>2020-2021 WC<br>School<br>Registration<br>Calcoder<br>Gradebook<br>Aftendance<br>Student Info<br>Food Service<br>Schedule<br>Foo<br>Management<br>Activites                                                                                                    | 2020 - 2021 WC School Registration Tating (West Catrini kgs tissue 2023 - 2021 WC School Registration Tating (West Catrini kgs tissue 2023 - 2021) Step 13. Connect-ED (Required) Perf Connect-Ed ONLY COMPLETE IF YOU HAVE CHANGES FOR THE 2020-2021 SCHOOL YI The Blackboard Connect-ED service enables West Chatrial batter W255 to schedule, and personalized voice messages at up to six phone numbers and two e-mails addresses per person the multi-modal service helps officials reach out to partnets and site via.                                                                                                    | Privides Sile     And Sile     Close and Faish Later     Close and Faish Later      Verity Studiest Information     Commission Internation     Subdet Information     Subdet Information     Information     Subdet Information     Information     Subdet Information     Information     Subdet Information     Information     Subdet Information                                                                                                    | Step 13: Connect Ed (Only if you<br>are making changes for the<br>2020-2021 School Year)<br>Click the bottom box to move on                      |
| Home<br>2020 - 2021 WC<br>School<br>Registration<br>Calendar<br>Gradebook<br>Altendares<br>Student Into<br>Food Service<br>Schedule<br>Foo<br>Management<br>Activites<br>Potolo                                                                                                    |                                                                                                    | Penatos Site<br>Close and Fisish Later<br>Close and Fisish Later<br>Compared statistics 2 styre<br>& Budant Internation<br>Compared statistics 2 styre<br>& Budant Internation<br>C E Family Address<br>C E Campany Contexts<br>C E Emergency Contexts<br>Verity Ehnolty/Race<br>Commande statistics 3 styre<br>Compared Statistics 3 styre<br>Compared Statistics 3 styre<br>Compared Statistics 3 styre<br>Laborator Notability<br>Compared Statistics 3 styre<br>Laborator Notability                                                                                                    | Step 13: Connect Ed (Only if you<br>are making changes for the<br>2020-2021 School Year)<br>Click the bottom box to move on<br>to the next step. |
| Home<br>2020-2021 WC<br>2020-2021 WC<br>2020-2021 WC<br>Registration<br>Calcedar<br>Gradebook<br>Altendance<br>Student Into<br>Food Service<br>Schedule<br>Food Service<br>Schedule<br>Portbio<br>Health Info                                                                                                    |                                                                                                    | Verily Student Internation<br>Convexent Finish Later<br>Convexent Finish Later<br>Verily Student Internation<br>Compared Interview 2015<br>Compared Interview 2015<br>Co                                           | Step 13: Connect Ed (Only if you<br>are making changes for the<br>2020-2021 School Year)<br>Click the bottom box to move on<br>to the next step. |
| Home<br>2001-2001 WC<br>2001-2001 WC<br>Registration<br>Calendar<br>Gradebook<br>Altendance<br>Student INFo<br>Food Service<br>Scnedule<br>Food Service<br>Scnedule<br>Potibio<br>Health Info                                                                                                    |                                                                                                    | Penators Site     Close and Finish Later      Close and Finish Later      Committee Discovery     Committee Discovery                                                                                                    | Step 13: Connect Ed (Only if you<br>are making changes for the<br>2020-2021 School Year)<br>Click the bottom box to move on<br>to the next step. |
| Hóme<br>2009 - 2021 WG<br>School<br>Registration<br>Calendar<br>Gradebook<br>Altendance<br>Student Into<br>Food Service<br>School Je<br>Management<br>Activites<br>Pootbio<br>Health Info<br>Login Hiefory                                                                                                    |                                                                                                    | Produce Site     And Site     Close and Finish Later      Close and Finish Later      Verity Studient Information     Compared Relations and     Compared Relations     Subdent Information     Se Emission     Se Emissi                                                                                                    | Step 13: Connect Ed (Only if you<br>are making changes for the<br>2020-2021 School Year)<br>Click the bottom box to move on<br>to the next step. |
| Home<br>2020-2021 WC<br>School<br>Registration<br>Calcoder<br>Gradebook<br>Allendance<br>Student Info<br>Food Service<br>Schoolule<br>Poo<br>Management<br>Activites<br>Pootbio<br>Health Info<br>Login History                                                                                                    | 2020 - 2021 WC School Registration Tating (Mest Cartral May Biology 2020-2021 School Registration Tating (Mest Cartral May Biology 2020-2021 School Registration Tating (Mest Cartral May Biology 2020-2021 School Registration Connect-Ed ONLY COMPLETE IF YOU HAVE CHANGES FOR THE 2020-2021 SCHOOL YI The Blackbard Connect ED Service enables Wate Charlon Biother 1425 to school we and any previousitied voice messages at up to sky phone numbers and two e-mail addresses per person the multi-modal service helps officials reach out to parents and staff via.                                                                                                    | Privates Step     And Step     Close and Faish Later      Conversion Faish Later      Conversion Faist Conversion Faist Conversion      Conversion Faish Later      C                                                                                                    | Step 13: Connect Ed (Only if you<br>are making changes for the<br>2020-2021 School Year)<br>Click the bottom box to move on<br>to the next step. |
| Home<br>2020-2023 WC<br>School<br>Registration<br>Calcider<br>Gradebook<br>Altendance<br>Student into<br>Food Service<br>Schedule<br>Food Service<br>Schedule<br>Food Service<br>Food Service<br>Schedule<br>Food Service<br>Food Service<br>Foo | 2020 - 2021 WC School Registration Teating (West Cantral May Biology 2020 - 2021 WC School Registration Teating (West Cantral May Biology 2023 - 2023) Step 13. Connect-ED (Required) Perf Connect-Ed ONLY COMPLETE IF VOU HAVE CHANGES FOR THE 2020-2021 SCHOOL YI The Blackboard Connect-ED service enables West Chatral District #235 to schedule, send, and personalized voice messages at up to six phone numbers and stoff via. Vitteri messages to one pumber Connect-Ed Community Outreach Messages - aris sent to ONE PreMARY phone and ONE email (used for up activation, name if you to Six phone numbers and TWO emails (used main) for school closing information) Parent/Guardian's Name Student's Name Student's Name Student's Name Student's Name Student's Name Student's Name Student's Name Student's Name Name I on the Notified Directions: Please indicate which phone numbers and addresses you want us to use. 1 Fill in your name if you DO NOT wish to be Notified                                                                                                    | Penatore Step     And Step     Close and Faish Later      Close and Faish Later      Vell, Student Wormsfein     Vell, Student Wormsfein     Student Mormsfein     Student Mormsfein     Student     Student     Student Mormsfein     Student     Student     Stud                                                                                                    | Step 13: Connect Ed (Only if you<br>are making changes for the<br>2020-2021 School Year)<br>Click the bottom box to move on<br>to the next step. |
| Home<br>2020 - 2021 WC<br>Registration<br>Calendar<br>Gradebook<br>Altendarce<br>Student Into<br>Food Service<br>Schedule<br>Food Service<br>Schedule<br>Food Service<br>Potolo<br>Activites<br>Potolo<br>Health Info                                                                                                    |                                                                                                    | Prinded Ship     Next Ship     Close and Finish Later      Conversed Finish Later      Verity Student Information     Generated mathemation     Shiped Information     Shiped Information     Shiped Info                                                                                                    | Step 13: Connect Ed (Only if you<br>are making changes for the<br>2020-2021 School Year)<br>Click the bottom box to move on<br>to the next step. |
| Home<br>2000-2015 WC<br>School<br>Registration<br>Calceder<br>Gradebook<br>Altendonce<br>Student into<br>Food Service<br>Schedule<br>Food Service<br>Schedule<br>Food Service<br>Schedule<br>Food Service<br>Schedule<br>Login Hofory                                                                                                    |                                                                                                    | Produce Site     And Site     Close and Finish Later      Close and Finish Later      Company of Finish Later      Company of F                                                                                                    | Step 13: Connect Ed (Only if you<br>are making changes for the<br>2020-2021 School Year)<br>Click the bottom box to move on<br>to the next step. |
| Hóme<br>2009 - 2011 WC<br>School<br>Registration<br>Calendar<br>Gradebook<br>Altendance<br>Student Into<br>Food Service<br>Schedule<br>Food Service<br>School Je<br>Management<br>Activities<br>Pootbio<br>Health Info<br>Login History                                                                                                    |                                                                                                    | Produce Site     And Site     Close and Finish Later      Close and Finish Later      Conceased Finish Later      Conceased Finish Later      Verity Studient Information     Compared Intravious State     Compared Intravious State     Compared Intrevious State     Compare                                                                                                    | Step 13: Connect Ed (Only if you<br>are making changes for the<br>2020-2021 School Year)<br>Click the bottom box to move on<br>to the next step. |
| Home<br>2020 - 2021 WC<br>Sector<br>Registration<br>Calcoder<br>Gradebook<br>Alteindance<br>Student Info<br>Food Service<br>Schedule<br>Poo<br>Management<br>Activities<br>Pootbio<br>Health Info<br>Login History                                                                                                    |                                                                                                    | Provided Step     And Step     Close and Faith Later      Conceased Faith Later      Conceased Fa                                                                                                    | Step 13: Connect Ed (Only if you<br>are making changes for the<br>2020-2021 School Year)<br>Click the bottom box to move on<br>to the next step. |
| Home<br>2020-2021 WC<br>School<br>Registration<br>Calcoder<br>Gradebook<br>Attantes<br>Student Info<br>Food Schule<br>Pool<br>Management<br>Attantes<br>Pool<br>Management<br>Activites<br>Pool<br>Distributo<br>Health Info<br>Login History                                                                                                    |                                                                                                    | Produkto Ship<br>Close and Faish Later<br>Close and Faish Later<br>Close and Faish Later<br>Verific Student Information<br>Comparison Internation<br>Comparison Internation<br>Compar                               | Step 13: Connect Ed (Only if you<br>are making changes for the<br>2020-2021 School Year)<br>Click the bottom box to move on<br>to the next step. |
| Home<br>9000-201 WC<br>School<br>Registration<br>Calendar<br>Gradebook<br>Altendance<br>Student into<br>Food Service<br>Schedule<br>Ped<br>Management<br>Activites<br>Portbilo<br>Health Info<br>Login History                                                                                                    |                                                                                                    | Privideo Ship     And Ship     Close and Faish Later     Close and Faish Later     Close Active     Close Active     C                                                                                                    | Step 13: Connect Ed (Only if you<br>are making changes for the<br>2020-2021 School Year)<br>Click the bottom box to move on<br>to the next step. |
| Home<br>2020 - 2021 WC<br>School<br>Registration<br>Calendar<br>Gradebook<br>Aliendance<br>Student Into<br>Food Service<br>Schedule<br>Food Service<br>Schedule<br>Pool<br>Management<br>Activites<br>Pool<br>Pool<br>Health Info<br>Login History                                                                                                    |                                                                                                    | Produce Site     And Site     Close and Finish Later      Close and Finish Later      Compared Finish Later      Compared finish Later      Compared finish      Compared finish      Compared fi                                                                                                    | Step 13: Connect Ed (Only if you<br>are making changes for the<br>2020-2021 School Year)<br>Click the bottom box to move on<br>to the next step. |
| Home<br>2020 - 2021 WC<br>School<br>Registration<br>Calender<br>Gradebook<br>Attentino<br>Food Service<br>Schedule<br>PS<br>Management<br>Activities<br>Portivio<br>Health Info                                                                                                    |                                                                                                    | Produkte Site     And Site     Close and Finish Later      Conce and Finish Later      Conce and Finish Later      Concease Finish Later      Concease Finish Later      Conconcea                                                                                                    | Step 13: Connect Ed (Only if you<br>are making changes for the<br>2020-2021 School Year)<br>Click the bottom box to move on<br>to the next step. |
| Home<br>2020 - 2021 WC<br>Sector<br>Registration<br>Calcoder<br>Gradebook<br>Alteindance<br>Student Info<br>Food Service<br>Schedule<br>Pool<br>Management<br>Activities<br>Pool<br>Management<br>Activities<br>Pool<br>Health Info<br>Login History                                                                                                    |                                                                                                    | Provided Step     And Step     Close and Finish Later      Conce and Finish Later      Conce and Finish Later                                                                                                    | Step 13: Connect Ed (Only if you<br>are making changes for the<br>2020-2021 School Year)<br>Click the bottom box to move on<br>to the next step. |
| Home<br>2020-2021 WC<br>School<br>Registration<br>Calcoder<br>Gradebook<br>Athendance<br>Student Info<br>Food Service<br>Schedule<br>Food Service<br>Schedule<br>Poot<br>Management<br>Activites<br>Pottolio<br>Heath Info<br>Login History                                                                                                    |                                                                                                    | Produce Site     And Site     Close and Faith Late:     Close and Faith Late:     Close and                                                                                                    | Step 13: Connect Ed (Only if you<br>are making changes for the<br>2020-2021 School Year)<br>Click the bottom box to move on<br>to the next step. |

| Home                                                      | 2020 - 2021 WC School Registration                                                                                                    |                                                                 | Step 14 (Required): Fees         |
|-----------------------------------------------------------|----------------------------------------------------------------------------------------------------|-----------------------------------------------------------------|----------------------------------|
| 2020 - 2021 WG                                            | Testing (West Cantral High School 2020-2021)<br>Stan 14. Eess Anknowlednement (Required)                                                                                                    | 1 Verify Student Information                                    | Acknowledgement                  |
| School<br>Registration                                    | Prial View Full Science                                                                                                    | Completed 07/21/2020 2/83pm                                     | g                                |
| Calendar                                                  | (*************************************                                                                                                    | a Student Information                                           |                                  |
| Gradebook                                                 | Student Fees Acknowledgement                                                                                                    | C. Family Information                                           |                                  |
| Atlendance                                                | Name: Testing Student                                                                                                    | d d. Emergency Information                                      |                                  |
| Student Info                                              | Grade 09                                                                                                    | C Emergency Contacts     Vanty Ethnorthy/Earle                  |                                  |
| Food Service                                              |                                                                                                    | Completed 07/21/2020 0.57pm                                     |                                  |
| Schedule                                                  | All 2010-2021 Fees are Due on or before August 31 of the current school year.<br>By signing this form, you are admowledging that you have been given the due date of all fees due.                                                                                                    | 3 Add a Feed Service Application<br>Completed 07/21/2220.3 Sept |                                  |
| Fee<br>Management                                         | Parent/Guardian's Name:                                                                                                    | 4. Insurance Walver                                             |                                  |
| Activities                                                | 1) Login to Family Access through Skyward. This step must be done on a computer as the process will not work with a pho                                                                                                    | 5 Handbook Acknowledgement                                      | Click the bottom box to move on  |
| Portfolio                                                 | 2) Once in Family Access, select the tab that says "Fee Management". This screen will show any fees that are over and what payments have been applied to your account.                                                                                                    | Completed 07/27/0820 4 08pm                                     | to the next step.                |
| Health Info                                               | If you have any questions or need assistance with the process, you can email Jame Shultz at shultz-jame@wc245.k12.il/                                                                                                    | Completed 07/21/2020 4:12pm                                     | to the next step.                |
| Login History                                             | Instructions on how to pay fees ordinat                                                                                                    | 7. Random Drug Testing                                          |                                  |
|                                                           | <ol> <li>Go to our Lastrict webpage www.wci.schill.inue, At the top of the page you was need to chec. or E. Pay. (M Pay) the<br/>This will take you to the illinois E. Pay webpage. Here you can atther meate an account by following the instructions<br/>or well as easy to prove any and the second second secon</li></ol> | 8. Field Trips                                                  |                                  |
|                                                           | <ol> <li>If million a one time normain we tail had over student's family ID mether. If you seed existence with this worker.</li> </ol>                                                                                                    | Completed 07(21/2020 4/16pm                                     |                                  |
|                                                           | contact your student's building office.                                                                                                    | Completed 07/21/2020 4.19pm                                     |                                  |
|                                                           | <ol> <li>After you have your student's family ID number, complete the remainder of the information that is requested, select of<br/>free you are neving, and add the items to your cart.</li> </ol>                                                                                                    | 10. 978 Grade Jumpstart                                         |                                  |
|                                                           | 4. The next step will be to enter your proment information                                                                                                    | 11 Parking Registration                                         |                                  |
|                                                           | 5. Once completed you will receive a confirmation email of your payment. Please allow 2.3 days for any payments post-                                                                                                    | Completed 07/21/2020-4:20pm                                     |                                  |
|                                                           | to your student's account.                                                                                                    | Consult<br>Consult                                              |                                  |
|                                                           | Payment Methods:                                                                                                    | 13 Connect-ED                                                   |                                  |
|                                                           | <ol> <li>Debit Credit Card- online payment</li> <li>Checks can be mailed to West Central School District. Attention: Jaime Shultz, 1514 US Route 34, Biggsville, IL 6141:</li> </ol>                                                                                                    | d Completed 01/21/2020 4 25pm                                   |                                  |
|                                                           |                                                                                                    | 15. Complete 2020 - 2021 WC                                     |                                  |
|                                                           |                                                                                                    | School Registration                                             |                                  |
|                                                           | Convolution Charm 14 Chairs Convolution Charmed and Stress 14 Annual American Charmed Stress 15                                                                                                    | Previnuo Step     Neud Step                                     |                                  |
|                                                           |                                                                                                    |                                                                 |                                  |
| Print                                                     | Complete Silep 35 City Complete Sk                                                                                                    | ep 15 and move to Step 16                                       | Step 15 (Required): Elect Hybrid |
|                                                           |                                                                                                    |                                                                 | orep 15 (Required). Elect Hybrid |
|                                                           | Elect Hybrid or Remote Learning                                                                                                    |                                                                 | or Remote Learning               |
| Name Test                                                 | line Student                                                                                                    |                                                                 |                                  |
| Indine Tesi                                               | ang audem                                                                                                    |                                                                 | Please read and answer with one  |
| Grade: 09                                                 |                                                                                                    |                                                                 | choico                           |
| On August 17, 2                                           | 2029; school will reopen for the 2020-2021 school year. August 17, will be a Teacher Institute;                                                                                                    |                                                                 | choice.                          |
| in-person instru                                          | and August 19 Will be remote learning planning days for our staff. All students will return to<br>uction on Thursday, August 20.                                                                                                    |                                                                 |                                  |
| Students will rec                                         | ceive in-person instruction four days a week (Monday, Tuesday, Thursday, and Friday).                                                                                                    |                                                                 |                                  |
| be responsible for                                        | cition days will dismiss all approximately 12 to p in introdyn mday, september 4, subsents will<br>for some remula learning activities in the attempons. Beginning Tuesday, September 8, in-person<br>will dismiss the personal activities on Workstone the angle beginning the fact the the control of the second second se                                                                                                    |                                                                 |                                  |
| The potion of tota                                        | si remole jeaminu is offered to all students. If a student starts with in-person learning and then wants                                                                                                    |                                                                 |                                  |
| to go to remote le<br>to in-person instr                  | earning, that will be allowed, however, if a student starts with remote learning, and wants to transition<br>ruction, they will have to make that transition at the end of the guarter unless there are externating                                                                                                    |                                                                 |                                  |
| droumstances                                              |                                                                                                    |                                                                 | Click the bottom box to move on  |
| ISBE mandates t                                           | that students and staff attending in-person instruction must adhere to the following requirements:                                                                                                    |                                                                 | to the next step.                |
| Use of app     No more th                                 | ropriate personal protective equipment (PPE), including face masks;<br>am 50 individuals can gather in one space;                                                                                                    |                                                                 | ·····                            |
| Parents mu                                                | ancing must be observed;<br>ust certify their child is symptom free before coming to school, and temperature checks may be<br>users enderse the school or bus and/or throughout the day.                                                                                                    |                                                                 |                                  |
| Based on the inf                                          | formation above, please select below which format of learning you want your child to participate                                                                                                    |                                                                 |                                  |
| in for the 2020-2                                         | 2021 school year.                                                                                                    |                                                                 |                                  |
| Hybrid                                                    | d (4 in-person learning days, 1 remote learning day)                                                                                                    |                                                                 |                                  |
| Total F                                                   | Remote Learning                                                                                                    |                                                                 |                                  |
| Decent C. and                                             |                                                                                                    |                                                                 |                                  |
| ParentiGuard                                              | Jian's Name.                                                                                                    |                                                                 |                                  |
|                                                           |                                                                                                    |                                                                 |                                  |
|                                                           |                                                                                                    |                                                                 |                                  |
| Print                                                     | Complete Step 16 Only Complete Step 16 and move to                                                                                                    | Step 17                                                         | Step 16 (Required):              |
|                                                           | Transmotofice                                                                                                    |                                                                 | Transportation                   |
|                                                           | iransportation                                                                                                    |                                                                 |                                  |
| Name: Te                                                  | esting Student                                                                                                    |                                                                 |                                  |
| Grade: 00                                                 | 1                                                                                                    |                                                                 |                                  |
| 018400. 00                                                |                                                                                                    |                                                                 | Please read and answer with one  |
| ISBE guidance                                             | e lumits the number of students we can have on a bus at one time to 50 individuals. As you know, the more we put on a                                                                                                    | s bus, the less                                                 | choice.                          |
| required to adh                                           | v or second ascence, so we are aying to keep these numbers to a minimum. Students who rise school provided transpo<br>here to the following in addition to the established transportation rules:                                                                                                    | energia Will W                                                  |                                  |
| 1) The rider wi                                           | ill be assigned a sent and must sit in fisit assigned sent at all times unless heishe is boarding or exiting the bus. Riders                                                                                                    | from                                                            |                                  |
| the same fan<br>2) The rider mi                           | may may us requires to ur togenes.<br>Ust wear a face mask at all times.                                                                                                    |                                                                 |                                  |
| <ol> <li>the roler's p</li> <li>The roler mi</li> </ol>   | parens guarouan most certary electromeany that he are its symptom free before boarding the bus.<br>isy be required to have his ber temperature taken prior to boarding the bus.                                                                                                    |                                                                 |                                  |
| <ol> <li>A parent gua</li> <li>If a child is a</li> </ol> | ardian must stay at the bus stop with any child under the age of 13 until it has been confirmed that the child is symptom<br>exhibiting symptoms, which includes a temperature of 100.4 degrees F or higher, the child will be sent home, and a pa                                                                                                    | n free.<br>rent will be notified.                               |                                  |
| Keeping the abs                                           | ove requirements in mind, please choose the appropriate box below:                                                                                                    |                                                                 | Click the bottom box to move on  |
|                                                           |                                                                                                    |                                                                 |                                  |
| 🗌 L vil                                                   | If be providing transportation for my child(ren) to and from school.                                                                                                    |                                                                 | to the next step.                |
| L I WB                                                    | Il need school provided transportation and agree to adhere to the rules as they appear in the<br>sti Central C. U.S.D. #235 District Student Handbook as well as above                                                                                                    |                                                                 |                                  |
| 416                                                       | A A A A A A A A A A A A A A A A A A A                                                                                                    |                                                                 |                                  |
| Parent/Gua                                                | ardian's Name:                                                                                                    |                                                                 |                                  |
|                                                           |                                                                                                    |                                                                 |                                  |
|                                                           |                                                                                                    |                                                                 |                                  |
|                                                           |                                                                                                    |                                                                 |                                  |
|                                                           |                                                                                                    |                                                                 |                                  |

| store you submit because                                         |
|------------------------------------------------------------------|
| nnot go back and change<br>ne form is submitted.                 |
| ne "Submit" button at the<br>and you are finished with<br>ation. |
| th<br>m<br>tra                                                   |

## Fee Sheets/Fee Management Instruction through Family Access:

1) Login into Family Access through Skyward. This step must be done on a computer as the process will not work with a phone.

2) Once in Family Access, select the tab that says "Fee Management". This screen will show any fees that are owed and what payments have been applied to your account.

If you have any questions or need assistance with the process, you can email Jaime Shultz at <a href="mailto:shultz-jaime@wc235.k12.il.us">shultz-jaime@wc235.k12.il.us</a>.

## Instructions on how to pay fees online:

- Go to our District webpage <u>www.wc235.k12.il.us</u>. At the top of the page you will need to click on E-Pay (Jet Pay) tab. This will take you to the Illinois E Pay webpage. Here you can either create on an account by following the instructions or make a one time payment.
- 2) If making a one time payment you will need your student's Family ID number. The Family ID number can be found in Skyward Family Access/Family Information/View StudentName Information. If you need further assistance with this number please contact your student's building office.
- 3) After you have your student's ID number, complete the remainder of the information that is requested, select what fees you are paying for, and add the items to your cart.
- 4) The next step will be to enter your payment information.
- 5) Once completed you will receive a confirmation email of your payment. Please allow 2-3 days for any payments posted to your student's account.

## Payment Methods:

- 1) Debit/Credit Card- online payment
- 2) Checks can be mailed to West Central School District, Attention: Jaime Shultz, 1514 US Route 34, Biggsville, IL 61418